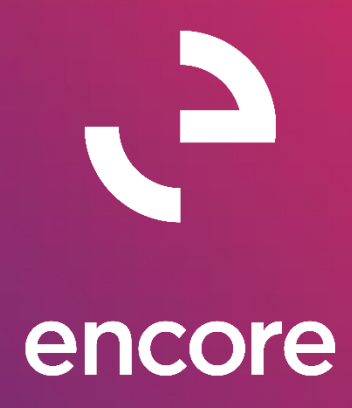

# Auto / Account Reconciler GP 18.2

# **Build Notes**

### **ENCORE BUSINESS SOLUTIONS**

www.encorebusiness.com | twitter.com/encorebusiness.com | encore@encorebusiness.com

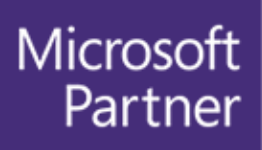

Gold Enterprise Resource Planning Gold Application Development Gold Cloud Platform Gold Cloud Productivity Silver Datacenter Silver Small and Midmarket Cloud Solutions Silver Cloud Customer Relationship Management

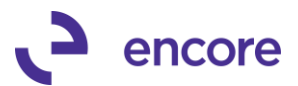

### Copyright

Build Notes copyright © 2021 Encore Business Solutions, Inc. Printed in Canada. All rights reserved.

Your right to copy this documentation is limited by copyright law and the terms of the software license agreement. As the software licensee, you may make a reasonable number of copies or printouts for your own use. Making unauthorized copies, adaptations, compilations, or derivative works for commercial distribution is prohibited and constitutes a punishable violation of the law.

### Trademarks

Microsoft, Microsoft Excel©, Microsoft Dynamics® GP and Microsoft Dynamics® GP, are either registered trademarks or trademarks of Microsoft Corporation or its affiliates in the United States and/or other countries. The names of actual companies and products mentioned herein may be trademarks or registered marks - in the United States and/or other countries - of their respective owners. The names of companies, products, people and/or data used in window illustrations and sample output are fictitious and are in no way intended to represent any real individual, company, product, or event, unless otherwise noted.

#### Warranty disclaimer

Encore Business Solutions Inc. disclaims any warranty regarding the sample code contained in this documentation, including the warranties of merchantability and fitness for a particular purpose.

#### Limitation of liability

The content of these build notes are furnished for informational use only, is subject to change without notice, and should not be construed as a commitment by Encore Business Solutions Inc. Encore Business Solutions Inc. assumes no responsibility or liability for any errors or inaccuracies that may appear in this Build notes. Neither Encore Business Solutions Inc. nor anyone else who has been involved in the creation, production, or delivery of this documentation shall be liable for any indirect, incidental, special, exemplary or consequential damages, including but not limited to any loss of anticipated profit or benefits, resulting from the use of this documentation or sample code.

#### License agreement

Use of this product is covered by a license agreement provided by Encore Business Solutions Inc. If you have any questions, please call our office at 204.989.4330 or toll free 888.898.4330 (North America only).

#### **Publication Date**

June, 2021

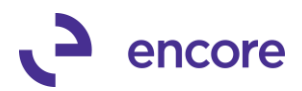

# **Table of Contents**

| Build 18.227 – March 26, 2021        | 4  |
|--------------------------------------|----|
| Build 18.226 – Jan 05, 2021          | 4  |
| Build 18.225 – Oct 01, 2020          | 6  |
| Build 18.224 – Sept 25, 2020         | 6  |
| Build 18.223 – Sept 4, 2020          | 6  |
| Build 18.222 – June 8, 2020          | 15 |
| Build 18.221 – Mar 5, 2020           | 15 |
| Build 18.220 – Dec 13, 2019          | 18 |
| Build 18.201 – Nov 01, 2019          | 18 |
| Additional Product Support Resources | 19 |

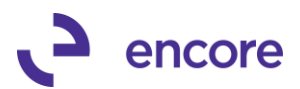

# Build 18.227 – March 26, 2021

### Account Reconciler Window Updates

1. Resolved issues with Combine Entry of Deposits for AP vouchers with payments made directly on the Voucher.

Issue was observed that if the AP Voucher contained a payment made directly on the Voucher and then the payment added to a deposits slip resulted in the payment appearing as both part of the deposit slip and not part of the deposit slip in the Account Reconciler window. This issue is now resolved.

### **Open Table Synchronization Updates**

1. Improved Doc Number Filter to work for Combined Documents Document number.

The Doc Number filter was not originally designed to filter Combined records. With this update Should the user have Combined Entry option set to Deposits or By Audit then Combine Entry will now allow the user to filter by the Combined Document number listed.

This update also resolved errors that would display should the user Filter By a Doc Number while in Combine Entry of Deposits.

### Account Reconciler Window Updates

1. Resolved issues with SQL error loading records into the Account Reconciler window.

Issue was observed if users had more than 4 segments in their chart of accounts. Issue caused by coding error with segments hard coded to 4 segments. Issue is now resolved.

2. Fixed problem with Cleared date field on Account reconciler window not visible on form.

Visible issue only on Account reconciler window where the calendar icon was missing, and field appeared greyed out. This issue is now resolved.

# Build 18.226 – Jan 05, 2021

### Account Reconciler Setup Window Updates

### 1. New Option added to disable historical Record Check.

New Setup option added to Account Reconciler setup to enable Manual synchronization from Historical GL. With this option enabled when a user accesses a checkbook in Account Reconciler it will not kick off the synchronization code to check for new transactions in GL30000 table which would improve processing time in loading records into the window. Users can still manually Synchronize the historical table by selecting the option Sync From Historical GL in the Account Reconciler window.

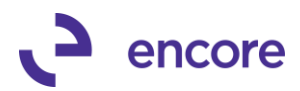

| Account Reconciler Setup - TWO (sa)                                                                                                    | _      |           | $\times$ |
|----------------------------------------------------------------------------------------------------|--------|-----------|----------|
| Save Cancel Clear Activity<br>Locks                                                                                                    |        |           |          |
| Actions File - Help Debug                                                                                                    |        |           |          |
| Defaults for Account Reconciler window         Defaults for Account Reconciler window         Default Selected Reports         Select All         O Detail Report         Summary Report         Adjustment Report         Outstanding Checks Report         Deposits and Disbursements Report         Reconciled Report         Manual sync from GL Historical tables |        |           |          |
| Create new combined Journal Entry for:                                                                                                    |        |           |          |
| Same Date and Reference                                                                                                    |        |           |          |
| None (Journal Entry for each row)                                                                                                    |        |           |          |
| Suppress warning message on Journal Entry in Tr                                                                                                    | ansact | ion Entry |          |

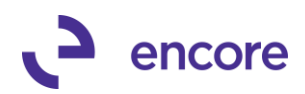

| Account Re      | econciler -      | TWO (sa)                      |                            |                |        |          |                               |             |              |             |               |                  |        |        | - [       |          | ×        |
|-----------------|------------------|-------------------------------|----------------------------|----------------|--------|----------|-------------------------------|-------------|--------------|-------------|---------------|------------------|--------|--------|-----------|----------|----------|
| Save Clear      | Redisplay<br>Act | Reconcile<br>ions             | Sync From<br>Historical GL | File F<br>File | Print  | Tools    | Help A<br>Help                | Add<br>lote | Debu<br>Debu | g           |               |                  |        |        |           |          |          |
| Checkbook ID    |                  | 10WALIBUS                     |                            |                | Date   |          |                               | 0           | Erom:        |             | 3/00/0        | 0                | To:    |        | 0/00/0    | 0        | 7        |
| Account Numbe   | ar 000           | -1100 -00                     |                            |                | Sour   | ce Doc   | () All                        | ŏ           | ) From:      |             |               | -                | To:    |        |           | -        | 5        |
| Currency ID     | <br>Z·U          | S\$                           |                            |                | Jour   | nal ID   | () Al                         | ŏ           | From:        |             |               | 0 5              | To:    |        |           | 0        |          |
| Statement Date  |                  | 5/31/21                       |                            |                | Docu   | ment N   | D. O All                      | ŏ           | From:        |             |               |                  | To:    |        |           |          | -        |
| Combine Entries | . ()             | None                          |                            |                | Filter | s are ap | olied to dep                  | osit E      | ntries:      | Befa        | re Con        | nbinina          | (      | Aft    | er Combin | ina      |          |
|                 | ŏ                | Deposits base                 | ed on Bank Entry           |                |        |          |                               |             | Г            | 1 1 53      |               |                  | 1      |        |           |          |          |
|                 | Õ                | By Audit Trail                | Code (Batch ID)            |                |        |          |                               |             |              | Apply Filte | rs            | <u>M</u> ark All | Un     | nark A | I         |          |          |
| → I View Bu: Δ  | II Trxs:         |                               |                            |                |        |          |                               |             |              |             | Def           | ault Cleare      | d Date |        |           | I        |          |
| Date            | Jml No 🧧         | Beference                     | •                          |                | Sourc  | •        | Docume                        | nt Nu       | mher         | 4           |               | Am               | nount  | C      | Cleared   | Date     |          |
| 2/12/20         | 3,58             | 7 CASH1                       | -                          |                | CRJ    | -        | PYMNT                         | 0000        | 0000033      | 3           |               | \$50             | 00.00  |        | 2/12/20   |          |          |
| 2/12/20         | 3,58             | 8 CASH2                       |                            |                | CRJ    |          | PYMNT                         | 0000        | 0000033      | 4           |               | \$55             | 50.00  |        | 2/12/20   |          |          |
| 2/12/20         | 3,58             | 9 CASH3                       |                            |                | CRJ    |          | PYMNT                         | 0000        | 0000033      | 5           |               | \$65             | 50.00  | Ē      | 0/00/00   |          |          |
| 2/12/20         | 3,59             | 0 CASH4                       |                            |                | CRJ    |          | PYMNT                         | 00000       | 0000033      | 6           |               | \$70             | 00.00  |        | 2/12/20   |          |          |
| 4/01/20         | 3,95             | i9 Receivabl                  | les Cash Receipts          |                | CRJ    |          | PYMNT                         | 00000       | 0000040      | 2           |               | \$50             | 00.00  |        | 4/01/20   |          |          |
| 4/01/20         | 3,96             | 0 Receivabl                   | les Cash Receipts          |                | CRJ    |          | PYMNT                         | 00000       | 0000040      | 3           |               | \$60             | 00.00  |        | 0/00/00   |          |          |
| 4/01/20         | 3,96             | 1 Receivabl                   | les Cash Receipts          |                | CRJ    |          | PYMNT                         | 0000        | 0000040      | 4           |               | \$60             | 00.00  |        | 0/00/00   |          |          |
| 4/01/20         | 3,96             | 2 Receivabl                   | les Cash Receipts          |                | CRJ    |          | PYMNT                         | 0000        | 0000040      | 5           |               | \$70             | 00.00  |        | 0/00/00   |          | #        |
| 4/01/20         | 3,96             | 3 Receivabl                   | les Cash Receipts          |                | CRJ    |          | PYMNT                         | 0000        | 0000040      | 6           |               | \$80             | 00.00  |        | 0/00/00   |          | ŧ.       |
| 4/01/20         | 3,96             | i4 Receivabl                  | les Cash Receipts          |                | CRJ    |          | PYMNT                         | 0000        | 0000040      | 7           |               | \$50             | 00.00  |        | 0/00/00   |          |          |
| 4/01/20         | 3,96             | 5 Receivabl                   | les Cash Receipts          |                | CRJ    |          | PYMNT                         | 0000        | 0000040      | 8           |               | \$60             | 00.00  |        | 0/00/00   |          |          |
| 4/01/20         | 3,96             | 6 Receivabl                   | les Cash Receipts          |                | CRJ    |          | PYMNT                         | 00000       | 0000040      | 9           |               | \$60             | 00.00  |        | 0/00/00   |          |          |
| 4/01/20         | 3,96             | 7 Receivabl                   | les Cash Receipts          |                | CRJ    |          | PYMNT                         | 0000        | 0000041      | 0           |               | \$70             | 00.00  |        | 0/00/00   |          | •        |
| Dank Sta        | tomont           |                               | \$10.00                    | 0.00           |        | Peek     | Palanaa                       |             |              |             | ¢110          | 037.41           |        |        |           |          |          |
| Dank Sta        | in Transit       |                               | \$124.33                   | 2.22           |        | Nond     | <u>Daiarice</u><br>GLAdiustro | onto        |              | L           | φ110,<br>(\$P | 20.821           |        |        |           |          |          |
| Dutetand        | in Hansic        |                               | \$25.25                    | 0.00           |        | GLA      | diustroanto                   | erits       |              | +           | (\$0          | \$0.00           |        | A dire | ated Diff | oronoa   |          |
| Adjuster        | d Bank Ba        | -<br>lance =                  | \$109.07                   | 2.22           |        | Adiu     | sted Bool                     | c Bal       | ance =       | =           | \$109.        | 416.59           |        | :      |           | \$344.37 | ,<br>n 🕽 |
|                 | C                | = Combinatio<br>= Transaction | n of multiple trans        | actions<br>arv |        |          |                               |             |              |             |               |                  |        |        |           |          | -        |

# Build 18.225 - Oct 01, 2020

### Auto Reconciler Match Process Updates

 Resolved issues with illegal address for field error. Issue observed when performing Match process for Auto Reconciler when using Comma Delimited file import causing illegal address error. This issue is now resolved.

## Build 18.224 – Sept 25, 2020

### Account Reconciler Combine Entry updates

1. Resolved issues with Voiding Deposit Slips.

Issue observed as a result of previous Combine Entry of Deposits code change. Should user create a deposit slip for transactions and then later void the posted deposit the Account Reconciler window failed to remove the Deposit from the Transactions assigned to that deposit. This resulted in the Deposit still existing in Account Reconciler. Code changed added to remove Deposit information associated to Transactions for voided Deposit Slips before updating transactions for new Deposits. Issue is now resolved.

# Build 18.223 – Sept 4, 2020

### Account Reconciler Combine Entry updates

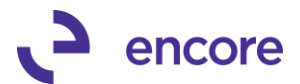

# 1. Adjusted User Interface so Combine entry selection options are vertical instead of Horizontal.

User interface updated for a better visual of the combine entry options and ease of workflow to change between the combine entry options.

| Save Clea    | r Redispla<br>Actions | ay F         | Reconcile                      | File Pr                    | rint Tool   | s Help<br>Help<br>Help | Add Del<br>Note T | bug       |              |              |                    |        |                   |              |           |
|--------------|-----------------------|--------------|--------------------------------|----------------------------|-------------|------------------------|-------------------|-----------|--------------|--------------|--------------------|--------|-------------------|--------------|-----------|
| Checkbook II | о П                   | IPTO         | WN TRUST                       | 5                          |             | Date                   |                   |           | O From:      |              | /00/00             | Τα     |                   | 0/00/00      |           |
| Account Num  | ∠ ⊂<br>nher 0         | 00 -1        | 1100 -00                       | <u> </u>                   |             | Source                 | Doc 🔘             |           | C From:      |              | 100/00             | To:    |                   | 0/00/00      | Ð         |
| Currency ID  | Z                     | -US\$        |                                |                            |             | Journal                | UD ()             | All       | O From:      |              | 0                  | To     |                   |              | 1         |
| Statement Da | ite                   | 6            | /05/20                         |                            |             | Docum                  | ient No. 🔘        | All       | O From:      |              |                    | To:    |                   |              |           |
| Combine Entr | ies 🔘                 | No           | one                            |                            |             | Filters a              | are applied to    | depo      | sit Entries: | Befor        | e Combining        |        | O Af              | ter Combinin | g         |
|              |                       | ) De<br>) By | eposits based<br>Audit Trail C | on Bank Er<br>ode (Batch I | ntry<br>ID) |                        |                   |           |              | Apply Filter | s <u>M</u> ark All | U      | I <u>n</u> mark A | All          |           |
| ▼   View By: | All Trxs;             |              |                                |                            |             |                        |                   |           |              |              | Default Clear      | ed Dat | e 🖣               |              |           |
| Date         | Jrnl No.              | <b>→</b>     | Reference                      |                            |             | Source                 | Doc               | umer      | nt Number    | <b>÷</b>     | А                  | mount  | С                 | Cleared D    | ate       |
| 2/12/20      | 3.                    | 587          | CASH1                          |                            |             | CRJ                    | PY                | MNTO      | 0000000033   | 33           | \$5                | 500.00 |                   | 0/00/00      | · · · ·   |
| 2/12/20      | 3,                    | ,588         | CASH2                          |                            |             | CRJ                    | PY                | MNTO      | 0000000033   | 34           | \$5                | 50.00  | $\checkmark$      | 2/12/20      |           |
| 2/12/20      | 3,                    | ,589         | CASH3                          |                            |             | CRJ                    | PYI               | MNTO      | 0000000033   | 35           | \$8                | 50.00  |                   | 0/00/00      |           |
| 2/12/20      | 3,                    | ,590         | CASH4                          |                            |             | CRJ                    | PYI               | MNTO      | 0000000033   | 36           | \$7                | 00.00  |                   | 0/00/00      |           |
| 4/01/20      | 3.                    | ,959         | Receivables                    | : Cash Rece                | eipts       | CRJ                    | PYI               | MNTO      | 00000000040  | )2           | \$5                | 500.00 |                   | 0/00/00      |           |
| 4/01/20      | 3,                    | ,960         | Receivables                    | : Cash Rece                | eipts       | CRJ                    | PYI               | MNTO      | 00000000040  | )3           | \$8                | 00.00  |                   | 0/00/00      |           |
| 4/01/20      | 3,                    | ,961         | Receivables                    | : Cash Rece                | eipts       | CRJ                    | PYI               | MNTO      | 00000000040  | )4           | \$8                | 00.00  |                   | 0/00/00      |           |
| 4/01/20      | 3.                    | ,962         | Receivables                    | : Cash Rece                | eipts       | CRJ                    | PYI               | MNTO      | 00000000040  | )5           | \$7                | 00.00  |                   | 0/00/00      |           |
| 4/01/20      | 3.                    | 963          | Receivables                    | : Cash Rece                | eipts       | CRJ                    | PYI               | MNTO      | 00000000040  | )6           | \$8                | 300.00 |                   | 0/00/00      |           |
| 4/01/20      | 3.                    | ,964         | Receivables                    | : Cash Rece                | eipts       | CRJ                    | PYI               | MNTO      | 00000000040  | )7           | \$5                | 500.00 |                   | 0/00/00      |           |
| 4/01/20      | 3.                    | 965          | Receivables                    | : Cash Rece                | eipts       | CRJ                    | PYI               | MNTO      | 00000000040  | )8           | \$6                | 500.00 |                   | 0/00/00      |           |
| 4/01/20      | 3.                    | 966          | Receivables                    | : Cash Rece                | eipts       | CRJ                    | PYI               | MNTO      | 00000000040  | )9           | \$6                | 600.00 |                   | 0/00/00      |           |
| 4/01/20      | 3.                    | ,967         | Receivables                    | : Cash Rece                | eipts       | CRJ                    | PY                | MNTO      | 00000000041  | 0            | \$7                | 00.00  |                   | 0/00/00      |           |
| Bank S       | itatement             |              |                                | \$1                        | 0,000.00    |                        | Book Balan        | <u>ce</u> |              |              | \$34,466.22        |        |                   |              |           |
| Deposi       | ts in Transit         |              | +                              | \$3                        | 3,117.40    |                        | Non-GL Adj        | ustme     | ents -       | +            | \$6.18             | •      |                   |              |           |
| Outstar      | nding Check           | s            | -                              | \$                         | 9,195.00    |                        | GL Adjustm        | ents      |              | +            | \$0.00             | •      | Adju              | sted Diffe   | rence     |
| Adjus        | ted Bank I            | Balai        | nce =                          | \$3                        | 3,922.40    | -                      | Adjusted I        | Book      | Balance :    | =            | \$34,472.40        |        | =                 | (\$!         | 550.00) 🏅 |

### 2. Table Structure Change on Account Reconciler Transactions table BS2002 New Columns added to Table to capture the following information for each transaction as you access the checkbook.

- Deposit Number
- Deposit Date
- Deposit Amount
- Rec Number
- Audit Trail

This update to improve performance time in loading records into the Account Reconciler window while on combine entry of Deposits.

### 3. Table Conversion changes.

Table Conversion updated to st the values for the new columns on any pre-existing documents that were attached to a deposit slip in the BS2002 and BR3000 Tables.

### 4. Record loading updates.

The following updates where made when accessing the Checkbook.

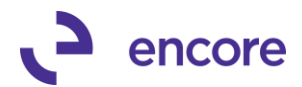

### Check for deposits

When accessing the Checkbook ID and / or filtering data for the checkbook, the system will check if the document has been assigned to a deposit and set the new columns with the Deposit information. The refresh will also occur should a user change the statement date for the checkbook while viewing the checkbook.

### Check for deposits

Records will no longer be reloaded into the BS2002T table when sorting on any column for the checkbook.

### **Check for deposits**

When selecting the Combine Entry for Deposits it will combine all records from the BS2002 Table that have the same deposit slip. The Date listed for the combined record will be the Deposit date. The amount will be the sum total of all transactions containing the same deposit number.

As a result, the deposit amount may display a different amount than before. Previously, the deposit amount shown was the actual deposit slip amount. Now with this release, the deposit amount will be the sum total of all the documents in Account Rec that were on or prior to the statement date for that deposit slip. Even when the amount displayed is different, the system behaves the same. See Validation changes below.

### Validation changes

When clearing a deposit slip, there will no longer be a validation message when the deposit contains:

- Documents that are not in Account Rec or
- Documents that not within the statement date or
- Documents that were already.

Instead, the validation will now occur when clicking the Document Number zoom while on the Deposit slip row. The Deposit slip will also display a warning symbol, , in the Amount field. This warning is to indicate that the Deposit Amount does not match the Amount displayed in the Account Reconciler window. When the user zooms into the deposit they will receive a validation warning advising them that the amounts do not match and the potential reasons why.

For example, in the screenshot below the deposit was for 07/30/20 the statement date is set to 07/29/20. Normally, this deposit would be excluded because it is after the statement date, however, the deposit contained documents that were on or before the statement date. Therefore, it only shows the deposit Amount as the sum total of the document that were on or prior to the statement date. When you zoom into the deposit details, the system recognized the deposit total is for a greater amount and gives the validation message with possible reasons this could occur. Warning: Deposit #20028 is in AR as \$1,250.00 which does not match the deposit amount in GP: \$2,100.00.

Possible reasons for missing document in AR:

- 1) Document is after the Statement date
- 2) Document has not been posted through GL
- 3) Document was previously reconciled
- 4) Document has been filtered through one of the ranges

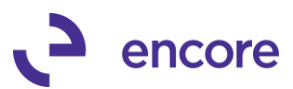

| Line         Provide         Provide         P                                                                                                    |                                                                                                    |                                                                                | <del>ر</del> چا                                                                                                    | (a)                                                                                                    | a 🖛                      |               |                                                          |                           |                            |                |              |              |          |
|----------------------------------------------------------------------------------------------------|----------------------------------------------------------------------------------------------------|--------------------------------------------------------------------------------|----------------------------------------------------------------------------------------------------|----------------------------------------------------------------------------------------------------|--------------------------|---------------|----------------------------------------------------------|---------------------------|----------------------------|----------------|--------------|--------------|----------|
| Bark         Class         File         File <t< th=""><th>ANNE 🧹</th><th>1</th><th>۶.</th><th>🔲 😹 🛄</th><th>3</th><th></th><th></th><th></th><th></th><th></th><th></th><th></th><th></th></t<>                                                                                                    | ANNE 🧹                                                                                                    | 1                                                                              | ۶.                                                                                                    | 🔲 😹 🛄                                                                                                    | 3                        |               |                                                          |                           |                            |                |              |              |          |
| Actions         File         Holp         Debug           Debugsed         Provide Trust         Second X: Mode Do 1190 - 00         To         000000           unmert Do         7/29/20         Disaction of the Provide Trust         Disaction of the Provide Trust         Disaction of th                                                                                                    | Gave Clear                                                                                                    | Redisplay                                                                      | Reconcile                                                                                                    | File Print Tools                                                                                                    | Help Add                 | Debug         |                                                          |                           |                            |                |              |              |          |
| Nature         Provide State         Provide State </th <th></th> <th>Actions</th> <th></th> <th>File</th> <th><ul> <li>Note</li> </ul></th> <th>Debug</th> <th></th> <th></th> <th></th> <th></th> <th></th> <th></th> <th></th>                                                                                                    |                                                                                                    | Actions                                                                        |                                                                                                    | File                                                                                                    | <ul> <li>Note</li> </ul> | Debug         |                                                          |                           |                            |                |              |              |          |
| Dealback         UPTOWN TRUST         Dealback         Outcome         Dealback         Outcome         Dealback         Dealback                                                                                                    |                                                                                                    | Actions                                                                        |                                                                                                    | The                                                                                                    | Theip                    | Debug         |                                                          |                           |                            |                |              |              |          |
| Source True 2001-1100-00<br>Jatement Data<br>Jatement Data<br>Jatement D | Checkbook ID                                                                                                    | UF                                                                             | TOWN TRUST                                                                                                    | F                                                                                                    | Date                     | IA (          | O From:                                                  | 0                         | /00/00                     | To:            |              | 0/00/00      |          |
| Jamma (D)       2/25       Jamma (D)       Jamma (D)       Al       Free:       0)       To       0)         Catherine Enter:       Nore       Opcounte Nice All       Free:       0)       Back All       Free:       0)       Decounter Nice All       Free:       0)       Decounter Nice All       Free:       0)       Decounter Nice All       Free:       0)       Decounter Nice All       Free:       0)       Decounter Nice All       Decounter Nice All       De                                                                                                    | Account Numb                                                                                                    | per 00                                                                         | 0 -1100 -00                                                                                                    |                                                                                                    | Source Doc.              | All           | O From:                                                  |                           | 5                          | To:            |              |              | 5        |
|                                                                                                    | Currency ID                                                                                                    | Z·I                                                                            | JS\$                                                                                                    |                                                                                                    | Journal ID               | IA (          | O From:                                                  |                           | 0                          | To:            |              |              | 0        |
| Control time:       None       Pieter as aggled to deposit time:       O branch bandering       O land Londring          More fly All trait Code (Bisch, D)                Prest All traits of the code of the code of the c                                                                                                    | itatement Date                                                                                                    | e                                                                              | 7/29/20                                                                                                    |                                                                                                    | Document No              | o. 💌 All      | O From:                                                  | 0.0.4                     | - ···                      | To:            |              |              |          |
| Operator         Depart Trace         Default Trace         Default Trace         Default Trace         Default Trace         Default Trace         Default Trace         Default Trace         Other Default Trace         Other Defa                                                                                                    | ombine Entrie.                                                                                                    |                                                                                | None<br>Deposite have:                                                                                                    | d on Dank Entry                                                                                                    | Filters are app          | plied to depo | osit Entries:                                            | <ul> <li>Befor</li> </ul> | e Lombining                | C              | ) And        | er Combining |          |
| View By, All res         Default Closed Date         ● 00000           ate         Jin No         Bark Deposit Entry         CMDEP         2023         c         41,0000         C         C         Coleared Date         1,00000           71520         0         Bark Deposit Entry         CMDEP         2023         c         51,0000         0         000000           71520         0         Bark Deposit Entry         CMDEP         2023         c         51,0000         0         000000           72220         0         Bark Deposit Entry         CMDEP         2023         c         51,0000         0         000000           72220         0         Bark Deposit Entry         CMDEP         2003         c         \$50000         0         000000           701713         0         Bark Deposit Entry         CMDEP         20035         c         \$50000         0         000000         0         000000         0         000000         0         000000         0         0         000000         0         0         0         0         0         0         0         0         0         0         0         0         0         0         0         0         0 </td <td></td> <td></td> <td>Bu Audit Trail f</td> <td>ode (Batch ID)</td> <td></td> <td></td> <td></td> <td>Apply Filter</td> <td>s <u>M</u>ark All</td> <td>U<u>n</u>m</td> <td>hark A</td> <td>I</td> <td></td>                                                                                                    |                                                                                                    |                                                                                | Bu Audit Trail f                                                                                                    | ode (Batch ID)                                                                                                    |                          |               |                                                          | Apply Filter              | s <u>M</u> ark All         | U <u>n</u> m   | hark A       | I            |          |
| Verter product All Inco.         Descal Leaded Date         Descal Leaded Date           730/20         No.         Bark Report Entry         Child PP         20028         c         \$13,200.00         0         0000000           72220         No.         Bark Report Entry         Child PP         20038         c         \$13,000.00         0         0000000           72220         No.         Bark Report Entry         Child PP         20033         c         \$400.00         0         72220           No.         Bark Report Entry         Child PP         20033         c         \$400.00         0         000000         0         000000         0         000000         0         000000         0         000000         0         000000         0         000000         0         000000         0         000000         0         000000         0         000000         0         000000         0         000000         0         000000         0         000000         0         000000         0         000000         0         000000         0         000000         0         000000         0         000000         0         000000         0         0000000         0         000000         <                                                                                                    | 1.02                                                                                                    |                                                                                | by Huak Haire                                                                                                    |                                                                                                    |                          |               |                                                          |                           | D ( 10                     | 10.1           |              | 200200       |          |
| att         unit N         instance         outcast         pocularity         values         outcast         outcast <thoutcast< th="">         outcast         <tho< td=""><td>✓   View By: A</td><td>All Trxs;</td><td>Deferment</td><td></td><td>Cauraa</td><td>Desume</td><td>at Manufacture</td><td></td><td>Derault Clean</td><td>d Date</td><td>4</td><td>Classed Da</td><td></td></tho<></thoutcast<>                                                                                                    | ✓   View By: A                                                                                                    | All Trxs;                                                                      | Deferment                                                                                                    |                                                                                                    | Cauraa                   | Desume        | at Manufacture                                           |                           | Derault Clean              | d Date         | 4            | Classed Da   |          |
| 0       0       0       0       0       0       0       0       0       0       0       0       0       0       0       0       0       0       0       0       0       0       0       0       0       0       0       0       0       0       0       0       0       0       0       0       0       0       0       0       0       0       0       0       0       0       0       0       0       0       0       0       0       0       0       0       0       0       0       0       0       0       0       0       0       0       0       0       0       0       0       0       0       0       0       0       0       0       0       0       0       0       0       0       0       0       0       0       0       0       0       0       0       0       0       0       0       0       0       0       0       0       0       0       0       0       0       0       0       0       0       0       0       0       0       0       0       0       0                                                                                                          | vate<br>1/30/20                                                                                                    | Jmi No.                                                                        | Hererence                                                                                                    | eit Entru                                                                                                    | CMDEP                    | 20028         | nt Number                                                | 7                         | An<br>\$1.2                | 100nt<br>50.00 |              | Cleared Da   | ite 🛲 🔺  |
| 0       0       0       0       0       0       0       0       0       0       0       0       0       0       0       0       0       0       0       0       0       0       0       0       0       0       0       0       0       0       0       0       0       0       0       0       0       0       0       0       0       0       0       0       0       0       0       0       0       0       0       0       0       0       0       0       0       0       0       0       0       0       0       0       0       0       0       0       0       0       0       0       0       0       0       0       0       0       0       0       0       0       0       0       0       0       0       0       0       0       0       0       0       0       0       0       0       0       0       0       0       0       0       0       0       0       0       0       0       0       0       0       0       0       0       0       0       0       0                                                                                                          | 730720                                                                                                    |                                                                                | 0 Bank Depo                                                                                                    | sit Entru                                                                                                    | CMDEP                    | 20020         |                                                          | 0                         | \$1,2                      | 10.00 🤤        | 님            | 0/00/00      | ^        |
| 22220       0       Bark Deposit Entry       DMDEP       20031       c       \$\$800.00       000000         22220       0       Bark Deposit Entry       DMDEP       20033       c       \$\$1280.00       000000         22220       0       Bark Deposit Entry       DMDEP       20033       c       \$\$1280.00       000000         2007119       0       Bark Deposit Entry       DMDEP       20034       c       \$\$570.00       000000         2007173       0       Bark Deposit Entry       DMDEP       20034       c       \$\$570.00       000000       \$\$500.20       000000       \$\$500.20       \$\$500.20       \$\$500.20       \$\$500.20       \$\$500.20       \$\$500.20       \$\$500.20       \$\$500.20       \$\$500.20       \$\$500.20       \$\$500.20       \$\$500.20       \$\$500.20       \$\$500.20       \$\$500.20       \$\$500.20       \$\$500.20       \$\$500.20       \$\$500.20       \$\$500.20       \$\$500.20       \$\$500.20       \$\$500.20       \$\$500.20       \$\$500.20       \$\$500.20       \$\$500.20       \$\$500.20       \$\$500.20       \$\$500.20       \$\$500.20       \$\$500.20       \$\$500.20       \$\$500.20       \$\$500.20       \$\$500.20       \$\$500.20       \$\$500.20       \$\$500.20       \$\$500.20       \$\$500.20       \$\$500.20                                                                                                    | /23/20                                                                                                    |                                                                                | 0 Bank Depo                                                                                                    | sit Entry                                                                                                    | CMDEP                    | 20020         |                                                          | c                         | \$4                        | 10.00          |              | 7/23/20      |          |
| 22220       0       Bark Deposit Entry       CM0EP       2002       c       \$12.800       0       00000         V801/15       0       Bark Deposit Entry       CM0EP       20033       c       \$800.00       0       000000         V801/15       0       Bark Deposit Entry       CM0EP       20034       c       \$800.00       0       000000         V802/0       3.460       Advanced Office Systems       PMPAY       20059       (6570.00)       2       5076.20       1         V802/0       3.461       Bark Deposit Entry       20059       (6570.00)       2       5076.20       1       1       1       1       1       1       1       1       1       1       1       1       1       1       1       1       1       1       1       1       1       1       1       1       1       1       1       1       1       1       1       1       1       1       1       1       1       1       1       1       1       1       1       1       1       1       1       1       1       1       1       1       1       1       1       1       1       1       1<                                                                                                    | /23/20                                                                                                    |                                                                                | 0 Bank Depo                                                                                                    | sit Entry                                                                                                    | CMDEP                    | 20031         |                                                          | c                         | \$8                        | 0.00           |              | 0/00/00      |          |
| V01/19       0       Bark Deposit Entry       CMOEP       2033       c       \$\$00.00       0.000.00       0.000.00       0.000.00       0.000.00       0.000.00       0.000.00       0.000.00       0.000.00       0.000.00       0.000.00       0.000.00       0.000.00       0.000.00       0.000.00       0.000.00       0.000.00       0.000.00       0.000.00       0.000.00       0.000.00       0.000.00       0.000.00       0.000.00       0.000.00       0.000.00       0.000.00       0.000.00       0.000.00       0.000.00       0.000.00       0.000.00       0.000.00       0.000.00       0.000.00       0.000.00       0.000.00       0.000.00       0.000.00       0.000.00       0.000.00       0.000.00       0.000.00       0.000.00       0.000.00       0.000.00       0.000.00       0.000.00       0.000.00       0.000.00       0.000.00       0.000.00       0.000.00       0.000.00       0.000.00       0.000.00       0.000.00       0.000.00       0.000.00       0.000.00       0.000.00       0.000.00       0.000.00       0.000.00       0.000.00       0.000.00       0.000.00       0.000.00       0.000.00       0.000.00       0.000.00       0.000.00       0.000.00       0.000.00       0.000.00       0.000.00       0.000.00       0.000.00       0.000.00                                                                                                    | //23/20                                                                                                    |                                                                                | 0 Bank Depo                                                                                                    | sit Entry                                                                                                    | CMDEP                    | 20032         |                                                          | с                         | \$1,2                      | 50.00          | Ē            | 0/00/00      |          |
| W01/19       0       Bark Deposit Entry       CMOEP       20034       c       \$\$570.00       0       00000.01         W01/19       0       Bark Deposit Entry       CMOEP       2005       c       \$\$500.00       0       00000.01         W01/19       0       Bark Deposit Entry       CMOEP       20056       c       \$\$500.00       C       \$\$507.20         W01/10       3.450       Anterver Ansociate       PMPAY       20059       (\$\$5750.00)       C       \$\$6762.20         V05/20       3.463       Anderset Office Systems       PMPAY       20061       (\$\$750.00)       C       \$\$6762.20         V1/20       3.463       America Torstaction       PMPAY       20061       (\$\$750.00)       C       \$\$714.20       E         Deposits in Transt       \$\$10,00000       Datastactors       \$\$100.0000       Adjusted Barb Barce       \$\$109.592.27       E       (\$\$2.755.2         Image: Statement       \$\$2.600.01       \$\$74.20       C       \$\$2.752.2       (\$\$2.755.2         Image: Statement       \$\$2.100.00       \$\$2.730.00       \$\$3.737.00       \$\$3.737.00       \$\$3.737.00       \$\$3.737.00       \$\$3.737.00       \$\$3.737.00       \$\$3.737.00       \$\$3.737.00       \$\$3.737.00       \$\$                                                                                                    | /01/19                                                                                                    |                                                                                | 0 Bank Depo                                                                                                    | sit Entry                                                                                                    | CMDEP                    | 20033         |                                                          | с                         | \$8                        | 00.00          |              | 0/00/00      |          |
| V01/19       0       Bark Deposit Entry       CMOEP       2005       c       \$500.00       0.000.00       0.000.00       0.000.00       0.000.00       0.000.00       0.000.00       0.000.00       0.000.00       0.000.00       0.000.00       0.000.00       0.000.00       0.000.00       0.000.00       0.000.00       0.000.00       0.000.00       0.000.00       0.000.00       0.000.00       0.000.00       0.000.00       0.000.00       0.000.00       0.000.00       0.000.00       0.000.00       0.000.00       0.000.00       0.000.00       0.000.00       0.000.00       0.000.00       0.000.00       0.000.00       0.000.00       0.000.00       0.000.00       0.000.00       0.000.00       0.000.00       0.000.00       0.000.00       0.000.00       0.000.00       0.000.00       0.000.00       0.000.00       0.000.00       0.000.00       0.000.00       0.000.00       0.000.00       0.000.00       0.000.00       0.000.00       0.000.00       0.000.00       0.000.00       0.000.00       0.000.00       0.000.00       0.000.00       0.000.00       0.000.00       0.000.00       0.000.00       0.000.00       0.000.00       0.000.00       0.000.00       0.000.00       0.000.00       0.000.00       0.000.00       0.000.00       0.000.00       0.000.00                                                                                                    | /01/19                                                                                                    |                                                                                | 0 Bank Depo                                                                                                    | sit Entry                                                                                                    | CMDEP                    | 20034         |                                                          | с                         | \$5                        | 97.00          |              | 0/00/00      |          |
| 00/20       3.458       Af Tayel Company       PMPAY       20058       (\$7500.0)       \$506/20         00/20       3.460       Advanced Office Systems       PMPAY       20059       (\$850.00)       \$506/20       \$         00/20       3.461       Beamont Travel Anocides       PMPAY       20051       (\$877.00)       \$       \$506/20       \$         01/20       3.462       Beamont Continuction       PMPAY       20051       (\$877.00)       \$       \$       \$       \$       \$       \$       \$       \$       \$       \$       \$       \$       \$       \$       \$       \$       \$       \$       \$       \$       \$       \$       \$       \$       \$       \$       \$       \$       \$       \$       \$       \$       \$       \$       \$       \$       \$       \$       \$       \$       \$       \$       \$       \$       \$       \$       \$       \$       \$       \$       \$       \$       \$       \$       \$       \$       \$       \$       \$       \$       \$       \$       \$       \$       \$       \$       \$       \$       \$       \$       \$       \$       \$       \$ <t< td=""><td>1/01/19</td><td></td><td>0 Bank Depo</td><td>sit Entry</td><td>CMDEP</td><td>20035</td><td></td><td>с</td><td>\$5</td><td>00.00</td><td></td><td>0/00/00</td><td></td></t<>                                                                                                    | 1/01/19                                                                                                    |                                                                                | 0 Bank Depo                                                                                                    | sit Entry                                                                                                    | CMDEP                    | 20035         |                                                          | с                         | \$5                        | 00.00          |              | 0/00/00      |          |
| V00/20       3.461       Advanced Diffice Systems       PMPAY       20063       (\$850.00)       2       5/06/20       E         V05/20       3.461       Burnett Travel Associates       PMPAY       20061       (\$877.00)       2       5/06/20       E         V11/20       3.462       Beaumoret Construction       PMPAY       20061       (\$877.00)       2       5/18/20       E         Back Statement       +       \$10.00.00       Non-GL Adjustments       +       \$118       Adjusted Difference       \$109510.00       Adjusted Difference         Outstanding Checks       -       \$10.797.00       -       Adjusted Book Balance       \$1003.592.22       =       (\$92.796.2         C       Chebaton of multiple transactions       -       Adjusted Book Balance       \$1003.592.22       =       (\$92.796.2         C       -       -       Nordic Adjustments       +       \$100.592.22       =       (\$92.796.2         C       -       -       Nordic Adjustments       +       \$100.592.22       =       (\$92.796.2         C       -       -       -       Adjusted Book Balance       \$100.592.22       =       (\$92.796.2         C       -       -       -       - <td>/03/20</td> <td>3,4</td> <td>59 A Travel Co</td> <td>mpany</td> <td>PMPAY</td> <td>20058</td> <td></td> <td></td> <td>(\$75</td> <td>0.00)</td> <td><math>\checkmark</math></td> <td>5/03/20</td> <td></td>                                                                                                    | /03/20                                                                                                    | 3,4                                                                            | 59 A Travel Co                                                                                                    | mpany                                                                                                    | PMPAY                    | 20058         |                                                          |                           | (\$75                      | 0.00)          | $\checkmark$ | 5/03/20      |          |
| V00/20       3.461       Beautorit Construction       PMPAY       20060       (\$875.00)       ©       5.706/20       E         V11/20       3.462       Beautorit Construction       PMPAY       20061       (\$875.00)       ©       5.706/20       E         V11/20       3.463       AmericaCharge       PMPAY       20061       (\$877.00)       ©       5.706/20       E         Bark. Statement       \$100.000       Book. Balance       \$118         Adjusted Book Balance       \$100.200       5.766/20       E       (\$877.00)       ©       5.766/20       E       (\$877.00)       ©       5.766/20       E       (\$877.00)       ©       5.766/20       E       (\$877.00)       ©       5.766/20       E       (\$877.00)       ©       5.766/20       E       (\$877.00)       ©       5.766/20       E       (\$877.00)       ©       5.766/20       E       (\$877.00)       ©       5.766/20       E       (\$877.00)       ©       5.766/20       E       E       5.766/20       E       5.766/20       E       E       5.766/20       E       E       5.766/20       E       E       5.766/20       E       E       5.766/20       E       E       E <t< td=""><td>i/06/20</td><td>3,4</td><td>60 Advanced I</td><td>Office Systems</td><td>PMPAY</td><td>20059</td><td></td><td></td><td>(\$65</td><td>0.00)</td><td><math>\square</math></td><td>5/06/20</td><td></td></t<>                                                                                                    | i/06/20                                                                                                    | 3,4                                                                            | 60 Advanced I                                                                                                    | Office Systems                                                                                                    | PMPAY                    | 20059         |                                                          |                           | (\$65                      | 0.00)          | $\square$    | 5/06/20      |          |
| V14/20 3.462 Besumor Construction PMPAY 20061 (\$975.00) 5.714/20 Bank Statement \$109.591.04 Statement 910.2000 Bank Statement 910.2000 1.1000000 Bank Statement 910.2000 1.1000000 Construction Construction 910.200000 1.1000000 Construction Construction 1.1000000 Construction Construction <p< td=""><td>6/06/20</td><td>3,4</td><td>61 Burnett Tra</td><td>vel Associates</td><td>PMPAY</td><td>20060</td><td></td><td></td><td>(\$87</td><td>5.00)</td><td><math>\checkmark</math></td><td>5/06/20</td><td></td></p<>                                                                                                    | 6/06/20                                                                                                    | 3,4                                                                            | 61 Burnett Tra                                                                                                    | vel Associates                                                                                                    | PMPAY                    | 20060         |                                                          |                           | (\$87                      | 5.00)          | $\checkmark$ | 5/06/20      |          |
| V10/20       3.463       AnencisCharge       PMPAY       20062       (\$397.00)       5.19/20         Back Statement       \$10,000.00       Book Balence       \$109,591.04       Adjusted Difference         Deposits in Transit       \$6.797.00       -       Adjusted Book Balence       \$109,593.104         Adjusted Bank Balence       \$100       -       Adjusted Difference       \$109,592.22       = (\$92,795.2         C       - Combination of multiple transactions<br>s = Transations posted in summay       •       AB Deposit Amount < GP Deposit                                                                                                    | i/14/20                                                                                                    | 3,4                                                                            | 62 Beaumont (                                                                                                    | Construction                                                                                                    | PMPAY                    | 20061         |                                                          |                           | (\$87                      | 5.00)          | $\checkmark$ | 5/14/20      |          |
| Bark Statement \$10,000 Book Balance \$109,591,04<br>Deposite in Tarnit + \$5,797.00<br>Outstanding Checks • \$100,592.22 • Adjusted Didkutteents + \$11.8<br>• C = Combination of multiple transactions<br>s = Transactions posted in summary • Adjusted Book Balance = \$109,592.22 • (\$2,795.2<br>• Adjusted Book Balance = \$10,970.00<br>• Adjusted Book Balance = \$109,592.22 • (\$2,795.2<br>• C = Combination of multiple transactions<br>s = Transactions posted in summary • AR Deposit Amount <> GP Deposit<br>Guide Journal<br>• Deposit Amount <> GP Deposit<br>• C = Combination of multiple transactions<br>s = Transactions posted in summary<br>• AR Deposit Amount <> GP Deposit<br>• C = Combination of multiple transactions<br>s = Transactions posted in summary<br>• A RD Deposit Amount <> GP Deposit<br>• C = Combination of multiple transactions<br>• Transactions posted in summary<br>• Adjusted Book Balance = \$100,592.22<br>• C = Combination of multiple transactions<br>• Transactions posted in summary<br>• Adjusted Book Balance = \$100,592.22<br>• C = Combination of multiple transactions<br>• C = Combination of multiple transactions<br>• C = Combination of multiple transactions<br>• C = Combination of multiple transactions<br>• C = Combination of multiple transactions<br>• C = Combination of multiple transactions<br>• C = Combinate Combined Combined                                                                                                    | 5/18/20                                                                                                    | 3,4                                                                            | 63 AmericaCha                                                                                                    | arge                                                                                                    | PMPAY                    | 20062         |                                                          |                           | (\$98                      | 7.00)          |              | 5/18/20      | <u> </u> |
| Depositin Tranit       + \$6,29700         Depositin Tranit       + \$10,9700         Outstanding Checks       - \$100         Adjusted Bank Balance       = \$16,797.00         Adjusted Book Balance       = \$10,797.00         Adjusted Book Balance       = \$10,797.00         Adjusted Book Balance       = \$10,797.00         Adjusted Book Balance       = \$10,797.00         Adjusted Book Balance       = \$10,797.00         Adjusted Book Balance       = \$10,797.00         Adjusted Book Balance       = \$10,797.00         Adjusted Book Balance       = \$10,797.00         Segment       Galaxie         Galaxie       = Combination of multiple transactions<br>segment         Galaxie       = Combination of multiple transactions<br>segment         Galaxie       = Combination of multiple transactions<br>segment         Galaxie       = Combination of multiple transactions<br>segment         Galaxie       = Combination of multiple transactions<br>segment         Galaxie       = Combination of multiple transactions<br>segment         Galaxie       = Combination of multiple transactions<br>segment         Galaxie       = Combination of multiple transactions<br>segment         Galaxie       = Combination of multiple transactions<br>segment         Galaxie       = Comb                                                                                                    | Bank Sta                                                                                                    | atement                                                                        |                                                                                                    | \$10,000,00                                                                                                    | Book                     | Balance       |                                                          |                           | \$109 591 04               |                |              |              |          |
| Outstanding Checks 30.00   Adjusted Bank Balance \$10,737.00   Adjusted Book Balance \$109,592.22   Image: Check Control of Multiple transactions   Segment   Outkt-Journal   Segment Outkt-Journal Outkt-Journal Image: Check Control of Segment Outkt-Journal Image: Check Control of Segment Outkt-Journal Image: Check Control of Segment Outkt-Journal Image: Check Control of Segment Outkt-Journal Image: Check Control of Segment Outkt-Journal Image: Check Control of Segment Outkt-Journal Image: Check Control of Segment Outkt-Journal Image: Check Control of Segment Outkt-Journal Image: Check Control of Segment Outkt-Journal Image: Check Control of Segment Outkt-Journal Image: Check Control of Segment Outkt-Journal Image: Check Control of Segment Outcome Segment Outcome Segment Out                                                                                                    | Denosits                                                                                                    | s in Transit                                                                   | +                                                                                                    | \$6,797.00                                                                                                    | Non-                     | GL Adjustme   | ents 🕂                                                   | -                         | \$1.18                     |                |              |              |          |
| Adjusted Bank Balance       \$16,737.00       -       Adjusted Book Balance       \$103,532.22       =       (\$32,735.2         Image: Combination of multiple transactions<br>s = 1 Tansactions posted in summay<br>Segment<br>Quick Journal       •       A B Deposit Amount ⇔ GP Deposit       Image: Combination of multiple transactions<br>s = 1 Tansactions posted in summay       •       A B Deposit Amount ⇔ GP Deposit         Image: Combination of multiple transactions<br>s = 1 Tansactions posted in summay       •       A B Deposit Amount ⇔ GP Deposit       Image: Combination of multiple transactions<br>s = 1 Tansactions posted in summay       •       A B Deposit Amount ⇔ GP Deposit       Image: Combination of multiple transactions<br>s = 1 Tansactions posted in summay       •       A B Deposit Amount ⇔ GP Deposit       Image: Combination of multiple transactions<br>s = 1 Tansactions posted in summay       •       A B Deposit Amount ⇔ GP Deposit       Image: Combination of multiple transactions<br>s = 1 Tansactions posted in summay       •       A B Deposit Amount ⇔ GP Deposit       Image: Combination of multiple transactions posted in summay       •       •       Image: Combination of multiple transactions posted in summay       Image: Combination of multiple transactions posted in summay       •       A B Deposit Amount ⊕ GP Deposit       Image: Combination of multiple transactions posted in summay       Image: Combination of multiple transactions posted in summay       Image: Combination of multiple transactions posted in summay       Image: Combination of multiple transactions posted in summay       Image: Combination of multiple                                                                                                    | Outstand                                                                                                    | dina Checks                                                                    |                                                                                                    | \$0.00                                                                                                    | GLA                      | diustments    | 4                                                        | -                         | \$0.00                     |                | Adius        | ted Differ   | ence     |
| Control of the second formation of multiple transactions Segment Segment Quick Journal Curce Deposit Amount <> GP Deposit Segment Quick Journal Curce Deposit Amount <> GP Deposit Curce Deposit Amount <> GP Deposit Amount <> GP Deposit Curce Deposit Amount <> GP Deposit Amount <> GP Deposit Amou                                                                                                    | Adiuste                                                                                                    | ed Bank B                                                                      | alance =                                                                                                    | \$16,797.00                                                                                                    | - Adiu                   | sted Book     | Balance =                                                |                           | \$109.592.22               |                |              | (\$92.7      | 95.221 🕽 |
| Attach File   Actions File   Actions File   Help Debug      ppe Deposit with Receipt: peopit Date 7/30/20 Posting Date 7/30/20 Deposit Number 20028 urrency ID ZUS\$ Description EVVE EVVE eard Amount \$0.00 Eveloping Type Date Number Date Number Description EVVE EVVE Eveloping Type Date Number Number 20028 Eveloping Type Date Number Storage Provide Total Storage Provide Total Storage Provide Total Storage Storage Provide Total Storage Storage Stora                                                                                                    |                                                                                                    |                                                                                | 1                                                                                                    | *                                                                                                    |                          |               |                                                          |                           |                            |                |              |              |          |
| OK       Attach       File       Tools       Help       Debug         Actions       File       -       Help       Debug         pepoid Date       7/30/20       Posting Date       7/30/20       Posting Date         imposid Date       7/30/20       Deposit Number       20028       Posting Date         imposid Date       7/30/20       Deposit Number       20028       Posting Date         imposid Date       7/30/20       Deposit Number       20028       Posting Date         imposid Date       7/30/20       Deposit Number       20028       Posting Date         imposid Date       7/30/20       Deposit Number       20028       Posting Date         iscored Amount       \$0.00       EWE       er       File       File         iscored From       Currency ID       Disgnating Amount       ©       Reafeed Gain/Loss       7.         iscored File       7/22/20       Pr/MN100000000468       \$500.00       0.       0.       0.         iscored File       7/22/20       Pr/MN100000000469       \$750.00       0.       0.       0.       0.       0.       0.       0.       0.       0.       0.       0.       0.       0.       0. <td< th=""><th><b>y</b> 8</th><th></th><th></th><th></th><th></th><th></th><th></th><th></th><th></th><th></th><th></th><th></th><th></th></td<>                                                                                                    | <b>y</b> 8                                                                                                    |                                                                                |                                                                                                    |                                                                                                    |                          |               |                                                          |                           |                            |                |              |              |          |
| Actions     File     Help     Debug       iype     Deposit with Receipts     Posting Date     7/30/20       brequebook ID     UPTOWN TRUST     Deposit Number     2020       urrency ID     ZUSS     Description     EWE       eaced Amount     \$0.00     For any Comparison     EWE       eaced Amount     \$0.00     Description     EWE       eaced Amount     \$0.00     Originating Amount     0.0       eace Amount     \$0.00     Originating Amount     0.0       eace Amount     \$0.00     Originating Amount     0.0       eace Amount     \$0.00     Originating Amount     0.0       aron Fize Electrical     ZUS\$     \$500.00     0.0       Cheque     7/22/20     Pr/MN100000000468     \$5750.00       aron Fize Electrical     ZUS\$     \$1000     0.0       Cheque     7/22/20     Pr/MN100000000468     \$5750.00       aron Fize Electrical     ZUS\$     \$1000     0.0       file     Warning: Deposit #20202 is in AR as \$1250.00 which does not matche deposit amount in QP. \$2,100.00     \$5       3/453     Warning: Deposit #20202 is in AR as \$1250.00 which does not matche deposit for any document in AR: 1) Document in AR: 1) Document in AR as \$1250.00 which does not matche deposit for any document in AR: 1) Document in AR: 1) Document in AR: 1) Document in A                                                                                                    | OK Attach                                                                                                    | File                                                                           | Tools Help                                                                                                    | Add Debug                                                                                                    |                          |               |                                                          |                           |                            |                |              |              |          |
| ype Deposit with Receipts<br>reposit Date 7/30/20 Posting Date 7/30/20<br>Decorption Date 7/30/20 Deposit Number 20028<br>Decorption EWE er f<br>Decorption EWE er f<br>Decorption EWE er f<br>Receipt Type Date Number Chequebook Amount ©<br>ceived from Currercy ID Diginating Amount ©<br>ceived from Bank Branch Realized Gain/Loss \$500.00 ↑<br>Cheque 7/15/20 Pr/MNT00000000468 \$500.00 ↑<br>Cheque 7/15/20 Pr/MNT00000000468 \$500.00 ↑<br>Cheque 7/25/20 Pr/MNT00000000468 \$500.00 ↑<br>Cheque 7/25/20 Pr/MNT00000000000468 \$500.00 ↑<br>Cheque 7/25/20 Pr/MNT00000000468 \$500.00 ↑<br>Cheque 7/25/20 Pr/MNT00000000468 \$500.00 ↑<br>Cheque 7/25/20 Pr/MNT00000000468 \$500.00 ↑<br>Cheque 7/25/20 Pr/MNT00000000468 \$500.00 ↑<br>Cheque 7/25/20 Pr/MNT00000000468 \$500.00 ↑<br>Cheque 7/25/20 Pr/MNT00000000468 \$500.00 ↑<br>Cheque 7/25/20 Pr/MNT00000000468 \$500.00 ↑<br>Cheque 7/25/20 Pr/MNT00000000468 \$500.00 ↑<br>Cheque 7/25/20 Pr/MNT00000000468 \$500.00 ↑<br>Cheque 7/25/20 Pr/MNT00000000468 \$500.00 ↑<br>Cheque 7/25/20 Pr/MNT000000000000 \$55000 ↑<br>Cheque 7/25/20 Pr/MNT000000000000 \$55000 ↑<br>Cheque 7/25/20 Pr/MNT00000000000 \$55000 ↑<br>Cheque 7/25/20 Pr/MNT00000000000 \$55000 ↑<br>Cheque 7/25/20 Pr/MNT000000000000 \$55000 ↑<br>Cheque 7/25/20 Pr/MNT000000000000 \$55000 ↑<br>Cheque 7/25/20 Pr/MNT00000000000 \$55000 ↑<br>Cheque 7/2500 Pr/MNT0000000000 \$55000 ↑<br>Cheque 7/2500 Pr/MNT00000000000 \$55000 ↑<br>Cheque 7/2500 Pr/MNT000000000000 \$55000 ↑<br>Cheque 7/2500 Pr/MNT000000000000 \$550000 ↑<br>Cheque 7/25000000000000000000000000 \$55000000000 \$55000                                                                                                    | Actions                                                                                                    | File                                                                           | - He                                                                                                    | elp Debug                                                                                                    |                          |               |                                                          |                           |                            |                |              |              |          |
| pue Deposit Date Deposit Min Telepiss<br>Peositing Date 7/30/20<br>Peositing Date 7/30/20<br>Deposit Number 20028<br>Description EWE er f<br>leared Amount \$0.00<br>ep. Receipt Type Date Number 20028<br>Description EWE er f<br>leared Amount \$0.00<br>ep. Receipt Type Date Number Currency ID Disgnahing Amount ©<br>cerived from Currency ID Disgnahing Amount ©<br>Cheque 7/15/20 Pr/MI100000000468 \$500.00<br>Cheque 7/15/20 Pr/MI100000000468 \$500.00<br>Cheque 7/25/20 Pr/MI100000000468 \$500.00<br>Cheque 7/25/20 Pr/MI100000000468 \$500.00<br>Cheque 7/25/20 Pr/MI100000000468 \$500.00<br>Cheque 7/25/20 Pr/MI100000000468 \$500.00<br>Cheque 7/25/20 Pr/MI100000000468 \$5500.00<br>Cheque 7/25/20 Pr/MI100000000468 \$5500.00<br>Cheque 7/25/20 Pr/MI1000000000468 \$5500.00<br>Cheque 7/25/20 Pr/MI10000000000000<br>Cheque 7/25/20 Pr/MI100000000000000000<br>South the deposit #20020 is in AR as \$1/250.00 which does not<br>match the deposit #20020 is in AR as \$1/250.00 which does not<br>match the deposit #20020 is in AR as \$1/250.00 which does not<br>match the deposit #20020 is in AR as \$1/250.00 which does not<br>match the deposit #20020 is in AR as \$1/250.00 which does not<br>match the deposit #20020 is in AR as \$1/250.00 which does not<br>match the deposit #20020 is in AR as \$1/250.00 which does not<br>match the deposit #20020 is in AR                                                                                                    |                                                                                                    | Denosi                                                                         | with Receipte                                                                                                    |                                                                                                    |                          |               |                                                          |                           | (                          |                |              |              |          |
| por Number 2008  UPTOVN TRUST Deposit Number 2008  UPTOVN TRUST Deposit Number 2008  UPTOVN TRUST Deposit Number 2008  UPTOVN TRUST Deposit Number 2008  UPTOVN EVE  e.exety Type Date Number 2008  UP  C  c  c  c  c  c  c  c  c  c  c  c  c                                                                                                    | ype<br>Jenosit Date                                                                                                    | 7/30/2                                                                         | with necelpts                                                                                                    | Posting Date                                                                                                    | 7/30/2                   | n             |                                                          | -                         |                            |                |              |              |          |
| urrency ID 24US\$ Description EWE er f d d d d d d d d d d d d d d d d d d d                                                                                                    | hequebook ID                                                                                                    | UPTO\                                                                          | /N TRUST                                                                                                    | Deposit Nur                                                                                                    | ber 20028                | -             |                                                          |                           |                            |                |              |              |          |
| leared Amount \$0.00<br>ep. Receipt Type Date Number<br>cerived from Currercy ID Disparting Amount ©<br>accived from Currercy ID Disparting Amount ©<br>Chequebook Amount ©<br>Chequebook Amount O<br>Chequebook Amount O<br>Chequebook Am                                                                                  | urrency ID                                                                                                    | Z-US\$                                                                         |                                                                                                    | Description                                                                                                    | EWE                      |               |                                                          | _                         |                            |                |              |              |          |
| leared Amount \$0.00  ep. Receipt Type Date Number cerived from Currency ID Diginating Amount © cerived from Currency ID Diginating Amount © constructional Dep. Amount 7/15/20 Pr/MNT0000000468 \$\$500.00  Cheque 7/15/20 Pr/MNT0000000468 \$\$500.00  Cheque 7/25/20 Pr/MNT0000000468 \$\$750.00  Cheque 7/25/20 Pr/MNT0000000468 \$\$750.00  Cheque 7/25/20 Pr/MNT0000000468 \$\$750.00  Cheque 7/25/20 Pr/MNT0000000468 \$\$55  Cheque 7/25/20 Pr/MNT0000000468 \$\$550.00  Cheque 7/25/20 Pr/MNT0000000468 \$\$550.00  Cheque 7/25/20 Pr/MNT0000000468 \$\$550.00  Cheque 7/25/20 Pr/MNT0000000468 \$\$550.00  Cheque 7/25/20 Pr/MNT0000000468 \$\$550.00  Cheque 7/25/20 Pr/MNT0000000468 \$\$550.00  Cheque 7/25/20 Pr/MNT0000000468  Cheque 7/25/20 Pr/MNT0000000468  Cheque 7/25/20 Pr/MNT00000000468  Cheque 7/25/20 Pr/MNT0000000468  Cheque 7/25/20 Pr/MNT00000000468  Cheque 7/25/20 Pr/MNT00000000468  Cheque 7/25/20 Pr/MNT0000000468  Cheque 7/25/20 Pr/MNT00000000468  Cheque 7/25/20 Pr/MNT00000000468  Cheque 7/25/20 Pr/MNT00000000468  Cheque 7/25/20 Pr/MNT00000000468  Cheque 7/25/20 Pr/MNT000000000468  Cheque 7/25/20 Pr/MNT00000000468  Cheque 7/25/20 Pr/MNT0000000000000 Cheque 7/25/20 Pr/MNT000000000000 Cheque 7/25/20 Pr/MNT000000000000 Cheque 7/25/20 Pr/MNT000000000000 Cheque 7/25/20 Pr/MNT00000000000 Cheque 7/25/2000 Cheque 7/25/20 Pr/MNT00000000000 Cheque 7/25/2000 Cheque 7/25/2000 Cheque 7/25/2000 Cheque 7/25/2000 Cheque 7/25/2000 Cheque 7/25/20                                                                                                    |                                                                                                    |                                                                                |                                                                                                    |                                                                                                    |                          |               |                                                          | ie                        | er (                       |                |              |              |          |
| ep. Receipt Type Date Number Chequebook Amount C C C C C C C C C C C C C C C C C C C                                                                                                    | leared Amount                                                                                                    |                                                                                |                                                                                                    | \$0.00                                                                                                    |                          |               |                                                          | al<br>C                   |                            |                |              |              |          |
| eceived From Durrency ID Driginating Amount ©<br>ank Name Bank Branch Realized Gain/Loss<br>○ Dreque 7/15/20 PVMNT0000000468 \$500.00<br>○ Dreque 7/25/20 PVMNT00000000469 \$500.00<br>○ Dreque 7/25/20 PVMNT00000000469 \$5750.00<br>○ Dreque 7/25/20 PVMNT00000000469 \$5750.00<br>○ Dreque 7/25/20 PVMNT00000000469 \$5750.00<br>○ Dreque 7/25/20 PVMNT00000000469 \$55<br>5 55<br>3.463<br>Warming Deposit #20028 is In AR as \$1/250.00 which does not<br>match the deposit #20028 is In AR as \$1/250.00 which does not<br>1 Document in Bert the Statement date;<br>2 Dreque at the statement date;<br>2 Document was previously reconciled;<br>K Balar                                                                                                    | ep. Receipt T                                                                                                    | lvoe                                                                           | Date                                                                                                    | Number                                                                                                    | Chequeboo                | k Amount      | (2)                                                      | Ĩ                         | C                          |                |              |              |          |
| ank Name Bank Branch PriMT0000000468 4500.00 ↑<br>Cheque 7/15/20 PriMT0000000468 4500.00 ↑<br>Cheque 7/15/20 PriMT0000000469 4500.00 ↑<br>Cheque 7/25/20 PriMT0000000469 45750.00 0<br>Cheque 2/US\$ 45750.00 0<br>Cheque 2/US\$ 45750.00 0<br>Cheque 2/US\$ 5<br>5<br>5<br>5<br>5<br>5<br>5<br>5<br>5<br>5<br>5<br>5<br>5<br>5                                                                                                    | eceived From                                                                                                    |                                                                                |                                                                                                    | Currency ID                                                                                                    | C Originating            | Amount        | 3                                                        |                           | U.<br>0                    |                |              |              |          |
| ∠       Lineque       7/15/20       P/MMI T00000000468       \$500.00       0.         aron Fitz Electrical       ZUS\$       \$500.00       0.       0.         2       Cheque       7/29/20       P/MMI T0000000469       \$750.00       0.       0.         2       Cheque       7/29/20       P/MMI T0000000469       \$7550.00       0.       0.       0.         2       Cheque       7/29/20       P/MMI T0000000469       \$7550.00       0.       0.       0.       0.       0.       0.       0.       0.       0.       0.       0.       0.       0.       0.       0.       0.       0.       0.       0.       0.       0.       0.       0.       0.       0.       0.       0.       0.       0.       0.       0.       0.       0.       0.       0.       0.       0.       0.       0.       0.       0.       0.       0.       0.       0.       0.       0.       0.       0.       0.       0.       0.       0.       0.       0.       0.       0.       0.       0.       0.       0.       0.       0.       0.       0.       0.       0.       0.       0.       <                                                                                                    | ank Name                                                                                                    |                                                                                | Bank Branch                                                                                                    |                                                                                                    | Realized G               | ain/Loss      |                                                          | -                         | 7.                         |                |              |              |          |
| adurt nc tensousa     jc-4/3/3     \$500,00       2     Dreque     7/23/20       2/ US\$     \$500,00       3/800     \$750,00       0     2/US\$       3/801     \$500,00       0     \$5       3/803     \$210,00       Microsoft Dynamics GP     \$5       3/803     \$5,200,00       t     \$5       3/803     \$2,200,00       t     \$5       3/803     \$6,00       t     \$2,000,00       t     \$5       3/803     \$6,00       t     \$2,000,00       t     \$5       3/803     \$6,00       t     \$2,000,00       t     \$5       3/803     \$6,00       t     \$1,000,000,000       5     \$5       5     \$5       3,000,000     \$5       t     \$1,000,000,000       10,000,0000     \$5       20,000,0000,0000,0000     \$5       20,000,0000,0000,0000,0000,0000,0000,0                                                                                                    | -                                                                                                    | inal                                                                           | 7/15/20                                                                                                    | PYMNT00000000468                                                                                                    |                          |               | \$500.00                                                 |                           | 0.                         |                |              |              |          |
| 2     Cheque     7/29/20     P/MN T00000000469     9.750.00       aron Fitz Electrical     2-US\$     \$750.00     0.       aron Fitz Electrical     2-US\$     \$750.00     0.       unctional Dep Amount     \$2,100.00     Deposit Amount     \$2,000       Microsoft Dynamics GP     5.     5.       3.463     Warning: Deposit #20028 is in AR as \$1,250.00 which does not match the deposit amount in GP \$2,100.00.     5.       1     Document after the Statement date.     18       11     Document in after the Statement date.     0.04       20     Document date:     200.00                                                                                                    | Cheque                                                                                                    | ical                                                                           |                                                                                                    | 2.03\$                                                                                                    |                          |               | 00.000                                                   |                           | 0.                         |                |              |              |          |
| arion Fitz Electrical 2-US\$ \$750.00 0.<br>arion Fitz Electrical 2-US\$ \$750.00 0.<br>standinal Dep.Amount \$2,100.00 Deposit Amount \$2,100.00 → 5.<br>3.463 Witcrosoft Dynamics GP<br>Warming Deposit #20026 is AP as \$1,250.00 which does not match the deposit amount in OP. \$2,100.00 → 5.<br>The match the deposit amount in OP. \$2,100.00 → 5.<br>The match the deposit amount in OP. \$2,100.00 → 5.<br>User the start is Startened ater.<br>2) Document has not been posted through GL;<br>2) Document was previously reconciled; 00 → Adjuste<br>K Balar                                                                                                    | Cheque<br>aron Fitz Electri                                                                                                    |                                                                                | 7/29/20                                                                                                    | PYMNT00000000469                                                                                                    |                          |               | \$750.00                                                 |                           | 0.                         |                |              |              |          |
| 3.463         Warning. Deposit #20028 is in AR as \$1,250.00 which does not match the deposit amount in QP. \$2,100.00         5           3.463         Warning. Deposit #20028 is in AR as \$1,250.00 which does not match the deposit amount in QP. \$2,100.00         5           3.463         Varning. Deposit #20028 is in AR as \$1,250.00 which does not match the deposit amount in QP. \$2,100.00         5           10 Document is after the Statement date;         0.04         18           2) Document has not been posited through GL;         3) Document was previously reconciled;         00                                                                                                    | Cheque<br>aron Fitz Electri                                                                                                    |                                                                                |                                                                                                    |                                                                                                    |                          |               | \$750.00                                                 |                           | 0.                         |                |              |              |          |
| unctional Dep Amount \$2,100.00 Depoit Amount \$2,100.00 → 5<br>3,463<br>with the depoist #20020 is in AR as \$1,250.00 which does not match the depoist #20020 is in AR as \$1,250.00 which does not match the depoist amount in GP. \$2,100.00 → 5<br>Doesble reads amount in GP. \$2,100.00 → 5<br>Doesble reads amount in GP. \$2,100 → 5<br>Doesb                                                                                                    | Cheque<br>aron Fitz Electri                                                                                                    | ical                                                                           |                                                                                                    | Z-US\$                                                                                                    |                          |               | 10.00                                                    |                           | υ.                         |                |              |              |          |
| Microsoft Dynamics GP<br>3.463<br>t<br>t<br>tit<br>t<br>tit<br>t<br>tit<br>t<br>t<br>t<br>t<br>t<br>t<br>t<br>t<br>t<br>t<br>t<br>t<br>t                                                                                                    | Cheque<br>aron Fitz Electri<br>Cheque<br>aron Fitz Electri                                                                                                    | ical                                                                           |                                                                                                    | Z-US\$                                                                                                    |                          |               | \$0.00 🗸                                                 | t t                       | 5                          |                |              |              |          |
| 3.463     Warning. Deposit #20028 in AR as \$1,250.00 which does not match the deposit amount in OF \$2,100.00.     \$15       table     The state of the state of the state of                                                                                                    | Cheque<br>aron Fitz Electri<br>Cheque<br>aron Fitz Electri<br>unctional Dep.4                                                                                     | ical<br>Amount                                                                 |                                                                                                    | Z-US\$<br>\$2,100.00 Deposit A                                                                                                    | mount                    |               | \$0.00 v<br>\$2,100.00 ÷                                 |                           | 5.<br>5.                   |                |              |              |          |
| A Possble rassons for missing document in AR:<br>1 Document a fler the Statement date:<br>2) Document has not been posted through GL;<br>3) Document was previously reconciled;<br>k Balar<br>22 = −                                                                                                    | Cheque Cheque Cheque Cheque Cheque Cheque Cheque Curctional Dep.4 Micr                                                                                            | ical<br>Amount<br>rosoft Dyna                                                  | mics GP                                                                                                    | Z-US\$<br>\$2,100.00 Deposit A                                                                                                    | mount                    |               | \$2,100.00                                               |                           | 5.<br>5.<br>5.             |                |              |              |          |
| nsit 1) Document as after the Statement date;<br>2) Document has not been posted through GL;<br>3) Document was previously reconciled;<br>the Balar<br>22 =                                                                                                    | Cheque<br>Aaron Fitz Electri<br>Cheque<br>Aaron Fitz Electri<br>Functional Dep.A<br>Micr<br>3,463                                                                 | Amount<br>rosoft Dyna<br>Warni                                                 | mics GP                                                                                                    | 2-US\$<br>\$2,100.00 Deposit A<br>\$2,100.00 Deposit A<br>28 is in AR as \$1,250.00 w<br>unt in GP. \$2,100.00                                                                       | mount hich does not      | ^             | \$0.00 \$<br>\$2,100.00 \$<br>(\$987.0                   | 0) 🗹                      | 5.<br>5.<br>5.<br>5.       |                |              |              |          |
| acks 3) Document was previously reconciled;  ak Balar 22 =                                                                                                    | Cheque<br>aron Fitz Electri<br>Cheque<br>aron Fitz Electri<br>unctional Dep.A<br>Micr<br>3,463<br>t                                                               | ical<br>Amount<br>rosoft Dyna<br>Warni<br>match<br>Possi                       | mics GP<br>ng: Deposit #200<br>the deposit amou<br>ble reasons for m                                                             | 2-US\$<br>\$2,100.00 Deposit A<br>28 is in AR as \$1,250.00 w<br>unt in GP: \$2,100.00.<br>issing document in AR:                                                                    | mount hich does not      | ^             | \$2,100.00 →<br>\$2,100.00 →<br>(\$987.0                 | 0) 🗹                      | 5.<br>5.<br>5.<br>5.       |                |              |              |          |
| ik Balar 1.22 =                                                                                                    | Cheque<br>aron Fitz Electri<br>Cheque<br>aron Fitz Electri<br>unctional Dep.A<br>Micr<br>3,463<br>t<br>nsit                                                       | Amount<br>rosoft Dyna<br>Warni<br>match<br>Possai<br>1) Doi<br>2) Doi          | mics GP<br>ng: Deposil #2000<br>the deposil amou<br>ble reasons for m<br>sument has not b                                        | Z-US\$<br>\$2,100.00 Deposit A<br>28 is in AR as \$1,250.00 w/<br>nrt in GP; \$2,100.00.<br>issing document in AR:<br>e Statement date;<br>e oposted through GH:                     | mount                    | ^             | \$2,100.00 +<br>(\$987.0<br>.04<br>.18 +                 | 0 4                       | 5. 5. 5. 5. 5.             |                |              |              |          |
|                                                                                                    | Cheque<br>aron Fitz Electri<br>Cheque<br>aron Fitz Electri<br>unctional Dep.A<br>Micr<br>3,463<br>t<br>t<br>sit<br>ecks                                           | Amount<br>rosoft Dyna<br>Warni<br>match<br>Possi<br>1) Doi<br>2) Doi<br>3) Doi | mics GP<br>ng: Deposil #200<br>the deposil amou<br>le reasons for m<br>cument is after th<br>cument has not b<br>cument was prev | ZUS\$<br>\$2,100.00 Deposit A<br>28 is in AR as \$1,250.00 w<br>unt in GP \$2,100.00.<br>issing document in AR:<br>e Statement date;<br>een posted through GL;<br>ioushy reconciled; | mount                    | •             | \$2,100.00 +<br>(\$987.0<br>.04<br>18 +<br>1.00 +        | 0) 🗹                      | 5.<br>5.<br>5.<br>5.<br>5. |                |              |              |          |
| c=1                                                                                                    | Cheque aron Fitz Electri Cheque aron Fitz Electri aron Fitz Electri Gradiente Cheque unctional Dep.4 Micr Sit t t sit t sit t b b b b b b b b b b b b b b b b b b | Amount<br>rosoft Dyna<br>Warni<br>match<br>Possi<br>1) Doi<br>2) Doi<br>3) Doi | mics GP<br>ng: Deposit #2000<br>Ne reasons for m<br>rument is after th<br>rument was prev                                        | Z-US\$<br>\$2,100.00 Deposit A<br>28 is in AR as \$1,250.00 W<br>and in GP \$2,100.00.<br>Statement dat;<br>een posted through GL;<br>iously reconciled;                             | mount hich does not      | ~             | \$2,100.00 +<br>(\$987.0<br>.04<br>.18 +<br>.00 +<br>.22 | 0) 🗹<br>Adjus<br>=        | 5.<br>5.<br>5.<br>5.       |                |              |              |          |

### 5) Multi SOP Sales Payments on multi deposits

### Deposit being separated in display

Should a user clear a single payment that is part of the deposit slip (While Combine Entries = None) but not all the payments in the deposit slip. If the user changes to

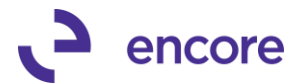

Combine Entries=Deposit, then the Account Reconciler will split the deposit slip shown into 2 records. One for what was cleared in the deposit slip and the other for what was not cleared in the deposit slip. Both will be flagged as amount shown does not total the deposit amount.

For example, Deposit 20037 contains 3 payments PYMNT00000000496 for \$553.00 PYMNT00000000497 for \$350.00 PYMNT00000000498 for \$653.00

PYMNT00000000498 was flagged as cleared but the other 2 were not. When combining entries for Deposit you will see the Deposit 20037 twice. One for \$903.00 which is not flagged as cleared and the other for \$653.00 which is flagged as cleared.

| Save Clear      | Redisplay I | <b>X</b><br>Reconcile | File Print      | Tools | Pelp Add                               | Debug        |              |              |                  |               |         |              |       |
|-----------------|-------------|-----------------------|-----------------|-------|----------------------------------------|--------------|--------------|--------------|------------------|---------------|---------|--------------|-------|
|                 | Actions     |                       | ▼ ▼<br>File     |       | <ul> <li>Note</li> <li>Help</li> </ul> | •<br>Debug   |              |              |                  |               |         |              |       |
| Checkbook ID    | UPTO        |                       | D               |       | Date                                   |              | Erom:        | 9/(          | 14/20            | To:           |         | 9/04/20      |       |
| Account Numb    | er 000 -    | 1100 -00              |                 |       | Source Doc                             | () All       | O From:      |              |                  | To            |         |              | 5     |
| Currency ID     | Z-USS       | 6                     |                 |       | Journal ID                             | () All       | O From:      |              | 0                | To:           |         |              | 05    |
| Statement Date  | , 9         | /30/20                |                 |       | Document No                            | . (i) All    | O From:      | _            |                  | Τo:           |         |              | _     |
| Combine Entrie: | s 🔘 N       | one                   |                 |       | Filters are app                        | lied to depo | sit Entries: | Befor        | e Combining      | -             | 🔿 Afte  | r Combining  |       |
|                 | O D         | eposits based         | on Bank Entry   |       |                                        |              |              | Apply Filter | s <u>M</u> ark A | ll U <u>n</u> | mark Al | 1            |       |
|                 |             | Audit Trail C         | ode (Batch ID)  |       |                                        |              |              |              | Default Cle      | ared Date     | 40      | /00/00       |       |
| Date            | Jrnl No 🔿   | Beference             |                 |       | Source                                 | Documer      | it Number    | -            |                  | Amount        | C       | Cleared Date | e     |
| 9/04/20         | 4.190       | Receivable:           | s Cash Receipts |       | CBJ                                    | PYMNTO       | 0000000049   | 93           |                  | \$50.00       |         | 0/00/00      | -<br> |
| 9/04/20         | 4,191       | Receivable:           | s Cash Receipts |       | CRJ                                    | PYMNTO       | 0000000049   | 34           |                  | \$75.00       | H       | 0/00/00      |       |
| 9/04/20         | 4,192       | Receivable:           | s Cash Receipts |       | CRJ                                    | PYMNTO       | 0000000049   | 95           | \$               | 550.00        | H       | 0/00/00      |       |
| 9/04/20         | 4,193       | Receivable:           | s Cash Receipts |       | CRJ                                    | PYMNTO       |              | E            | \$               | \$553.00      | Ē       | 0/00/00      |       |
| 9/04/20         | 4,194       | Receivable:           | s Cash Receipts |       | CRJ                                    | PYMNTO       | 0000000049   | 97           | \$               | 350.00        | Ē       | 0/00/00      |       |
| 9/04/20         | 4,195       | Receivable:           | s Cash Receipts |       | CRJ                                    | PYMNTO       | 0000000049   | 98           | \$               | 653.00        |         | 9/04/20      |       |
|                 |             |                       |                 |       |                                        |              |              |              |                  |               |         |              |       |
|                 |             |                       |                 |       |                                        |              |              |              |                  |               |         |              |       |
|                 |             |                       |                 |       |                                        |              |              |              |                  |               |         |              | -     |
|                 |             |                       |                 |       |                                        |              |              |              |                  |               |         |              |       |
| Bank Ste        | atement     |                       | \$10.000        | 00    | Book                                   | Balance      |              |              | \$127 792 10     |               |         |              | -     |
| Denosits        | in Transit  | +                     | \$24,345        | .06   | Non-G                                  | il Adiustme  | nts          | +            | \$1.18           | <b>→</b>      |         |              |       |
| Outstand        | ling Checks |                       | \$0             | .00   | GLAd                                   | liustments   |              | +            | \$0.00           | ÷             | Adius   | ted Differe  | nce   |
| Adiusto         | d Bank Bala | nce =                 | \$34.345        | .06   | - Adius                                | ted Book     | Balance      | =            | \$127,793.28     | -             | =       | (\$93.44)    | 8.22) |

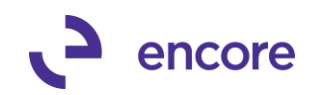

| Account Re       | conciler -              | TWO (sa)                           |                                         |              |                       |                |              |               |                 |          |        | - 🗆                        | ×     |
|------------------|-------------------------|------------------------------------|-----------------------------------------|--------------|-----------------------|----------------|--------------|---------------|-----------------|----------|--------|----------------------------|-------|
| Save Clear       | Redisplay               | Feconcile                          | File Print                              | Tools        | Add     Note     Help | Debug<br>Tebug |              |               |                 |          |        |                            |       |
|                  |                         |                                    |                                         |              |                       |                |              |               |                 |          |        |                            | _     |
| Checkbook ID     | UPT                     | OWN TRUST                          | é.                                      | _            | Date                  |                | From:        | 9/04          | /20 🚦           | 🗄 To:    |        | 9/04/20                    |       |
| Account Numbe    | r 000                   | -1100 -00                          |                                         |              | Source Doc.           | 🖲 All          | From:        |               | ŀ               | To:      |        |                            | 1     |
| Currency ID      | Z-U9                    | \$                                 |                                         |              | Journal ID            | 🖲 All          | O From:      |               | 0 /             | To:      |        |                            | 노     |
| Statement Date   |                         | 9/30/20                            |                                         |              | Document No.          | 💿 All          | From:        |               |                 | To:      |        |                            |       |
| Combine Entries  | O N                     | lone                               |                                         |              | Filters are app       | ied to depo    | sit Entries: | Before        | Combining       | (        | ) Aft  | er Combining               |       |
|                  | • [<br>• E              | ) eposits base<br>ly Audit Trail ( | d on Bank Entry<br>Code (Batch ID)      |              |                       |                |              | Apply Filters | <u>M</u> ark Al | Un       | nark A | .II                        |       |
| ➡   View By: All | Trxs;                   |                                    |                                         |              |                       |                |              |               | Default Clea    | red Date |        | 0/00/00                    |       |
| Date             | Jrnl No. 🤿              | Reference                          |                                         |              | Source                | Documen        | t Number     | →             | A               | mount    | С      | Cleared Date               |       |
| 9/04/20          | (                       | ) Bank Depo                        | isit Entry                              |              | CMDEP                 | 20036          |              | с             | \$              | 675.00   |        | 0/00/00                    |       |
| 9/04/20          | (                       | ) Bank Depo                        | isit Entry                              |              | CMDEP                 | 20037          |              | с             | \$              | 903.00 🤹 |        | 0/00/00                    |       |
| 9/04/20          | (                       | ) Bank Depo                        | isit Entry                              |              | CMDEP                 | 20037          |              | с             | \$              | 653.00 🤹 |        | 9/04/20                    |       |
|                  |                         |                                    |                                         |              |                       |                |              |               |                 |          |        |                            | _     |
|                  |                         |                                    |                                         |              |                       |                |              |               |                 |          |        |                            | _     |
|                  |                         |                                    |                                         |              |                       |                |              |               |                 |          |        |                            |       |
| Bank Stat        | ement                   |                                    | \$10,000                                | 0.00         | Book B                | Balance        |              | \$1           | 27,792.10       | •        |        |                            |       |
| Deposits i       | n Iransit               | +                                  | \$24,345                                | 0.06         | Non-G                 | L Adjustme     | nts -        | -             | \$1.18          | 7        |        |                            |       |
| Outstandi        | ng Checks<br>I Bank Bal | -                                  | \$1. \$24 345                           | 100          | GL Ad                 | justments      | Halance -    | - ¢1          | \$0.00          | * _      | Adju   | sted Differen<br>(\$93.449 | 221 1 |
|                  | C :                     | = Combination<br>= Transaction     | of multiple transa<br>s posted in summa | ctions<br>ry |                       | l Deposit Ar   | mount <> GP  | Deposit       |                 |          |        | (****                      |       |

### Account Reconciler Filter updates

### 1. New Filter option "Filters are Applied to deposit Entries:

A new "Filter are applied to deposit Entries" Option was added. This new option is only available for selection when on Combine Entries for Deposits. The default value is Before Combining.

When set to Before Combining, the system will filter the records based on the filter ranges prior to the Combined documents. This is filtering on the underlying data of the deposit slip. To be able for filter values based on the deposit slip data, the After Combining MUST be selected. Note: This option does not affect any documents that are not on a deposit slip.

| Help              | Debug      |               |                          |        |     |                   |
|-------------------|------------|---------------|--------------------------|--------|-----|-------------------|
| Date              | All        | O From:       | 0/00/00                  |        | To: | 0/00/00           |
| Source Doc.       | All        | O From:       |                          | Ð      | To: | E.                |
| Journal ID        | ) All      | O From:       |                          | 0      | To: | 0 🖉               |
| Document No.      | 🔘 All      | O From:       |                          |        | To: |                   |
| Filters are appli | ed to depo | osit Entries: | Before Combin            | ing    |     | O After Combining |
|                   |            |               | Apply Filters <u>M</u> a | rk All | Ur  | jmark All         |
|                   |            |               | D = ()                   | CI     | 4 D |                   |

### 2. Resolved issues with Doc Number and Source Doc Filter.

When on Combine entry of Deposits the Doc Number filter failed to filter for the deposit slips. The Source Doc Filter resulted in SQL error. Both issues are now

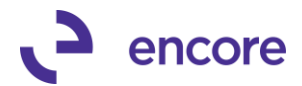

resolved. Note for Deposit slip you must set to After Combining to filter the deposit numbers.

### Account Reconciler Window Updates

1. Relabeled View By pull down options.

The labels were renamed to provide better clarity on the actions actually being performed.

Hide Cleared was relabeled as Show Uncleared Only as the selection is essentially only showing any record that was not flagged as cleared.

Show Cleared was relabeled as Show All Transactions as this select is essentially showing all transactions.

|   |              |            | 🔘 Ву              | Audit Trail ( | Code (Batch ID) |        |     |
|---|--------------|------------|-------------------|---------------|-----------------|--------|-----|
| q | <b>•</b>  '  | View By: . | All Trxs;         |               |                 |        |     |
| L | $\checkmark$ | Show All   | Transaction       | s             | 1               | Source | Doc |
|   |              | Show Un    | cleared Only      | ,             | sit Entry       | CMDEP  | 200 |
| 1 |              | 5.1011 01  | icical carea only |               | sit Entry       | CMDEP  | 200 |
| L |              | Refresh    |                   |               | sit Entry       | CMDEP  | 200 |
| L | 5/03         | /20        | 3,459             | A Travel C    | ompany          | PMPAY  | 200 |
| L | 5/06         | /20        | 3,460             | Advanced      | Office Systems  | PMPAY  | 200 |
| L | 5/06         | /20        | 3,461             | Burnett Tra   | avel Associates | PMPAY  | 200 |
|   | 5/14         | /20        | 3.462             | Beaumont      | Construction    | PMPAY  | 200 |

### 2. Relabeled Filter Button

Filter button now relabeled to Apply Filters

| Date               | 💿 All      | O From:      | 0/0           | 0/00             | To: | (         | 0/00/00   |   |
|--------------------|------------|--------------|---------------|------------------|-----|-----------|-----------|---|
| Source Doc.        | 💿 All      | O From:      |               | Ş                | To: |           |           | P |
| Journal ID         | 💿 All      | O From:      |               | 0 💭              | To: |           |           | 0 |
| Document No.       | 💿 All      | O From:      |               |                  | To: |           |           |   |
| Filters are applie | ed to depo | sit Entries: | Before (      | Combining        |     | 🔿 After ( | Combining |   |
|                    |            |              | Apply Filters | <u>M</u> ark All | Ur  | ymark All |           |   |

### 3. Resolved issue using VCR buttons displaying get change error.

Issue observed when using the VCR buttons to change checkbook. This obscure issue would only occur if the user sort by cleared checkbox value first and then used the VCR buttons to switch to another checkbook. This issue is now resolved.

### Auto Reconciler Report Updates

1. Label change made on the report selection Label changed from Adjustment report to Non-GL Adjustment report

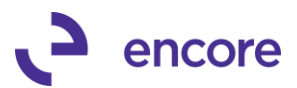

| lon)                         |      |                                                           |                                                                                       |                                |                       |
|------------------------------|------|-----------------------------------------------------------|---------------------------------------------------------------------------------------|--------------------------------|-----------------------|
| ile File                     | Prin | t Tools                                                   | Help Add<br>Note                                                                      | Debug                          |                       |
| RUST A                       | Fil  | Print Sele<br>Detail Re<br>Summary                        | ction<br>port<br>/ Report                                                             |                                | m:                    |
| based on Ba<br>Frail Code (B | ank  | Non-GL A<br>Deposits<br>Outstand<br>Deposits<br>Reconcile | Adjustment Rep<br>in Transit Report<br>ling Checks Rep<br>and Disburseme<br>ed Report | ort<br>t<br>ort<br>ents Report | m:<br>m:<br>s:  Apply |
| nce                          | _    |                                                           | Source                                                                                | Document Nu                    | umber                 |

### 2. Label change Account Reconciler reports

The following Label changes were made:

- a. Book Adjustment Debit relabeled to be Book-Non-GL Adjustment Debits
- b. Book Adjustment Credits relabeled to be Book-Non-GL Adjustment Credits
- c. GL Adjustment relabeled Non-GL Adjustments

This change is completed in the following reports

- > Detail Report
- Summary Report
- > Non-GL Adjustment Report

| File Edit To                                                   | ols Find                                           | Help Debug                                                                                                    |                                                                                                    |                                                                      | Ron       |
|----------------------------------------------------------------|----------------------------------------------------|----------------------------------------------------------------------------------------------------|----------------------------------------------------------------------------------------------------|----------------------------------------------------------------------|-----------|
| 🎒 Print 🛛                                                      | Send To                                            | Com                                                                                                    | oleted 1 Page                                                                                                    |                                                                      |           |
| Date Jr                                                        | nl No.                                             | Description                                                                                                    | Check/Receipt<br>Number                                                                                              | Transaction<br>Amount                                                | Differe   |
| Bank - Balan                                                   | ce                                                 |                                                                                                    |                                                                                                    |                                                                      |           |
| 7/29/20                                                        |                                                    |                                                                                                    |                                                                                                    | \$10,000.00                                                          |           |
| Bank - Depos                                                   | its in Tra                                         | ansit                                                                                                    |                                                                                                    |                                                                      | \$10,000  |
| 7/15/20<br>7/15/20<br>7/15/20<br>7/23/20<br>7/23/20<br>7/29/20 | 4,136<br>4,163<br>4,164<br>4,165<br>4,166<br>4,137 | Aaron Fitz Electrical<br>Aaron Fitz Electrical<br>Adam Park Resort<br>Aaron Fitz Electrical<br>Aaron Fitz Electrical<br>Aaron Fitz Electrical | PYMNT00000000468<br>PYMNT00000000476<br>PYMNT00000000477<br>PYMNT00000000478<br>SALES00000001113<br>PYMNT00000000469 | \$500.00<br>\$750.00<br>\$850.00<br>\$500.00<br>\$300.00<br>\$300.00 |           |
| Book - Balan                                                   | ce                                                 |                                                                                                    |                                                                                                    |                                                                      | \$3,650   |
| 7/29/20                                                        |                                                    |                                                                                                    |                                                                                                    | \$106,444.04                                                         |           |
| Book-Non-GL                                                    | Adjustment                                         | t Debits                                                                                                    |                                                                                                    |                                                                      | \$106,444 |
| 7/29/20<br>8/28/20                                             |                                                    |                                                                                                    |                                                                                                    | (\$5.00)<br>(\$10.00)                                                |           |
| Book-Non-GL                                                    | Adjustment                                         | t Credits                                                                                                    |                                                                                                    |                                                                      | (\$15.    |
| 7/30/20<br>8/28/20                                             |                                                    |                                                                                                    |                                                                                                    | \$6.18<br>\$10.00                                                    |           |
|                                                                |                                                    |                                                                                                    |                                                                                                    |                                                                      | \$16      |

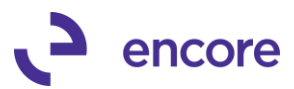

|                                                                                                    | nd Help Debug                                                                                                    |                                                |                                                                         |                     |
|----------------------------------------------------------------------------------------------------|----------------------------------------------------------------------------------------------------|------------------------------------------------|-------------------------------------------------------------------------|---------------------|
| 🍰 Print 📄 Send 1                                                                                                    | To [" Modify ]                                                                                                    | 0% V Complete                                  | d 1 Page                                                                |                     |
| System Date:                                                                                                    | 9/02/20 2                                                                                                    | :19:59 PM                                      | F                                                                       | abrikam, Ltd.       |
| User Date:                                                                                                    | 7/23/20                                                                                                    |                                                | NON-G                                                                   | L ADJUSTMENT REPORT |
|                                                                                                    |                                                                                                    |                                                | Acc                                                                     | ount Reconciler     |
|                                                                                                    |                                                                                                    |                                                |                                                                         |                     |
| Checkbook:                                                                                                    | UPTOWN TRUST                                                                                                    |                                                | Computer-Uptown Trust                                                   |                     |
| Account:                                                                                                    | 000-1100-00                                                                                                    |                                                |                                                                         |                     |
| Statement Date                                                                                                    | : //29/20                                                                                                    |                                                |                                                                         |                     |
| Date                                                                                                    | Des                                                                                                    | cription                                       |                                                                         | Transaction Amou    |
|                                                                                                    |                                                                                                    |                                                |                                                                         |                     |
| BOOK-NON-GL Ad                                                                                                    | justment Credi                                                                                                    | ts                                             |                                                                         |                     |
| 7/30/20                                                                                                    |                                                                                                    |                                                |                                                                         | \$6.                |
| 8/28/20                                                                                                    |                                                                                                    |                                                |                                                                         | \$10.               |
|                                                                                                    |                                                                                                    |                                                |                                                                         |                     |
|                                                                                                    |                                                                                                    |                                                |                                                                         |                     |
| BOOK-NON-GL Ad                                                                                                    | Justment Debit                                                                                                    | .5                                             |                                                                         |                     |
| 7/29/20                                                                                                    |                                                                                                    |                                                |                                                                         | (\$5.0              |
|                                                                                                    |                                                                                                    |                                                |                                                                         |                     |
| 8/28/20                                                                                                    |                                                                                                    |                                                |                                                                         | (\$10.0             |
| 8/28/20                                                                                                    |                                                                                                    |                                                |                                                                         | (\$10.0             |
| 8/28/20                                                                                                    | Pasansilar Summan                                                                                                    | Panat                                          |                                                                         | (\$10.0             |
| 8/28/20                                                                                                    | t Reconciler - Summary I                                                                                                    | Report                                         |                                                                         | (\$10.0             |
| 8/28/20<br>Screen Output - Account<br>Screen Tools Find                                                                                                    | Reconciler - Summary I<br>Help Debug                                                                                                    | Report                                         |                                                                         | (\$10.0             |
| 8/28/20<br>Screen Output - Account<br>ille Edit Tools Find<br>Print III Send To                                                                                                    | : Reconciler - Summary I<br>I Help Debug                                                                                                    | Report                                         | Page                                                                    | (\$10.0             |
| 8/28/20<br>Screen Output - Account<br>ile Edit Tools Find<br>Print E Send To<br>System Date: 9/02/<br>Jer Date: 7/23                                                                                                    | t Reconciler - Summary I<br>Help Debug<br>Modify 53<br>/20 2:25:32 PM<br>/20                                                                              | Report                                         | Page<br>Fabrikam, Ltd.<br>SUMMARY REPORT                                | (\$10.0             |
| 8/28/20<br>Screen Output - Account<br>ile Edit Tools Find<br>Print Solate: 9/02.<br>Joser Date: 7/23,                                                                                                    | t Reconciler - Summary I<br>Help Debug<br>C: Modify 752<br>Hodify 752<br>H<br>20 2:25:32 FM                                                               | Report                                         | Page<br>Fabrikam, Ltd.<br>SUMMARY REPORT<br>Account Reconciler          | (\$10.0             |
| 8/28/20<br>Screen Output - Account<br>ile Edit Tools Find<br>Print Send To<br>System Date: 9/02,<br>User Date: 7/23,<br>Checkbook: UPTOI                                                                                                    | Reconciler - Summary I<br>Help Debug<br>Modify 75%<br>20 2:25:32 PM<br>20                                                                                 | Report       Completed 1       Computer-Uptown | Page<br>Fabrikam, Ltd.<br>SUMMARY REPORT<br>Account Reconciler<br>Trust | (\$10.0             |
| 8/28/20<br>Screen Output - Account<br>ile Edit Tools Find<br>Print Send To<br>System Date: 9/02,<br>User Date: 7/23,<br>Checkbook: UPTOI<br>Account: 000-1<br>Statement Date: 7/24                                                                                                    | Reconciler - Summary I<br>Help Debug<br>Modify 752<br>20 2:25:32 PM<br>20<br>NN TRUST<br>1100-00<br>8/20                                                  | Computer-Uptown                                | Page<br>Fabrikam, Ltd.<br>SUMMARY REPORT<br>Account Reconciler<br>Trust | (\$10.0             |
| 8/28/20<br>Screen Output - Account<br>ile Edit Tools Find<br>Print Send To<br>System Date: 9/02,<br>Jser Date: 7/23,<br>Checkbook: UPTOL<br>Account: 000-1<br>Statement Date: 7/23                                                                                                    | Reconciler - Summary I<br>Help Debug<br>Modify 753<br>(20 2:25:32 PH<br>(20<br>NN TRUST<br>1100-00<br>9/20                                                | Computer-Uptown                                | Page<br>Fabrikam, Ltd.<br>SUMMARY REPORT<br>Account Reconciler<br>Trust | (\$10.0             |
| 8/28/20<br>Screen Output - Account<br>ile Edit Tools Find<br>Print Send To<br>System Date: 9/02,<br>Jser Date: 9/02,<br>Jser Date: 7/23,<br>Checkbook: UPTOR<br>Account: 000-7<br>Statement Date: 7/25                                                                                         | Reconciler - Summary<br>Help Debug<br>Modify 53<br>(20 2:25:32 PM<br>(20<br>WN TRUST<br>1100-00<br>9/20                                                   | Completed 1                                    | Page<br>Fabrikam, Ltd.<br>SUMMARY REPORT<br>Account Reconciler<br>Trust | (\$10.0             |
| 8/28/20<br>Screen Output - Account<br>ille Edit Tools Find<br>Print E Send To<br>System Date: 9/02,<br>User Date: 9/02,<br>User Date: 7/23,<br>Checkbook: UPTOT<br>Account: 000-7<br>Statement Date: 7/21                                                                                      | Reconciler - Summary<br>Help Debug<br>Modify 53<br>20 2:25:32 PM<br>20<br>WN TRUST<br>1100-00<br>9/20                                                     | Completed 1                                    | Page<br>Tabrikam, Ltd.<br>SUMMARY REPORT<br>Account Reconciler<br>Trust | (\$10.0             |
| 8/28/20<br>Screen Output - Account<br>ille Edit Tools Find<br>Print ES Send To<br>System Date: 9/02,<br>Jser Date: 9/02,<br>Jser Date: 9/02,<br>Statement Date: 7/23,<br>Checkbook: UPTOT<br>Account: 000-1<br>Statement Date: 7/21<br>Bank Balance<br>Deposits in<br>Outstanding              | Reconciler - Summary<br>Help Debug<br>Modify 53<br>/20 2:25:32 PM<br>/20<br>WN TRUST<br>1100-00<br>9/20                                                   | Completed 1<br>Computer-Uptown                 | Page<br>Tabrikam, Ltd.<br>SUMMARY REPORT<br>Account Reconciler<br>Trust | (\$10.0             |
| 8/28/20<br>Screen Output - Account<br>ile Edit Tools Find<br>Print Send To<br>System Date: 9/02,<br>User Date: 7/23,<br>Checkbook: UPTOR<br>Account: 0000-<br>Statement Date: 7/23<br>Bank Balance<br>Deposits in<br>Outstanding<br>Adjusted Ban                                               | Reconciler - Summary<br>Help Debug<br>Modify ESS<br>20 2:25:32 PM<br>20<br>WN TRUST<br>1100-00<br>9/20<br>Transit<br>Checks and Withdra<br>hk Balance     | Report<br>Completed 1<br>Computer-Uptown       | Page<br>Fabrikam, Ltd.<br>SUMMARY REPORT<br>Account Reconciler<br>Trust | (\$10.0             |
| 8/28/20<br>Screen Output - Account<br>ile Edit Tools Find<br>Print Send To<br>System Date: 9/02,<br>Jser Date: 7/23,<br>Checkbook: UPTOT<br>Account: 0000-<br>Statement Date: 7/23<br>Bank Balance<br>Deposits in<br>Outstanding<br>Adjusted Ban                                               | Reconciler - Summary<br>Help Debug<br>Modify 252<br>(20 2:25:32 PM<br>20<br>WN TRUST<br>1100-00<br>9/20<br>Transit<br>Checks and Withdra<br>nk Balance    | Report<br>Completed 1<br>Computer-Uptown       | Page<br>Fabrikam, Ltd.<br>SUMMAAY REPORT<br>Account Reconciler<br>Trust | (\$10.0             |
| 8/28/20<br>Screen Output - Account<br>ile Edit Tools Find<br>Print Send To<br>System Date: 9/02,<br>User Date: 7/23,<br>Checkbook: UPTOI<br>Account: 000-;<br>Statement Date: 7/23<br>Bank Balance<br>Deposits in<br>Outstanding<br>Adjusted Bar<br>Book Balance                               | Reconciler - Summary Help Debug                                                                                                    | Report<br>Completed 1<br>Computer-Uptown       | Page<br>Fabrikam, Ltd.<br>SUMMARY REPORT<br>Account Reconciler<br>Trust | (\$10.0             |
| 8/28/20<br>Screen Output - Account<br>ile Edit Tools Find<br>Print Send To<br>System Date: 9/02,<br>User Date: 7/23,<br>Checkbook: UPTOT<br>Account: 000<br>Statement Date: 7/23<br>Bank Balance<br>Deposits in<br>Outstanding<br>Adjusted Bar<br>Book Balance<br>Non-GL Adjuu<br>Adjusted Bor | Reconciler - Summary Help Debug                                                                                                    | Report<br>Completed 1<br>Computer-Uptown       | Page<br>Fabrikam, Ltd.<br>SUMMARY REPORT<br>Account Reconciler<br>Trust | (\$10.0             |
| 8/28/20<br>Screen Output - Account<br>ile Edit Tools Find<br>Print Send To<br>System Date: 9/02,<br>User Date: 7/23,<br>Checkbook: UDTOT<br>Account: 000<br>Statement Date: 7/23<br>Bank Balance<br>Deposits in<br>Outstanding<br>Adjusted Ban<br>Book Balance<br>Non-GL Adju<br>Adjusted Boo  | Reconciler - Summary  <br>Help Debug<br>Modify 752<br>/20 2:25:32 PM<br>/20<br>mn TRUST<br>1100-00<br>5/20<br>Transit<br>Checks and Withdra<br>hk Balance | Report<br>Completed 1<br>Computer-Uptown       | Page<br>Fabrikam, Ltd.<br>SUMMARY REPORT<br>Account Reconciler<br>Trust | (\$10.0             |

### SmartList Updates

### 1. Additional Secondary fields added to the Account Reconciler Smartlist Objects

The following additional fields added as secondary columns to the AR – Reconciled Transactions and AR – Work Transactions Smartlist objects

- Deposit Amount
- > Deposit Date
- > Deposit Number

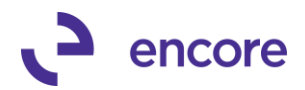

|                                                                                                    | Actions                                                            |                                                       | options Additional                                | 1100                                      | Theip bebug                    | 1        |  |
|----------------------------------------------------------------------------------------------------|--------------------------------------------------------------------|-------------------------------------------------------|---------------------------------------------------|-------------------------------------------|--------------------------------|----------|--|
|                                                                                                    | AR - Work Transaction                                              | ns                                                    |                                                   |                                           |                                |          |  |
| Account Reconciler                                                                                                    | 🐻 Snapshot 📧 Exce                                                  | el 🕶 📠 XML                                            |                                                   | Advanc                                    | ed SmartList                   |          |  |
| AK - Keconcile Transactions     AK - Mechanized Transactions     AK - Mechanized Transactions     AK - Mechanized Transactions     AK - Mechanized Transactions     AK - Mechanized Transactions     AK - Mechanized Transactions     Transact     Transact     Tran | Drag a column header here<br>Checkbe<br>Checkbe                    | re to aroup by that column<br>lumn Display<br>Name Or | Columns                                           |                                           |                                |          |  |
|                                                                                                    | CANADA Checkbi<br>CANADA Transac                                   | oook ID Ch<br>ction Date Tr                           | ar v Available Columns                            | e Available Columns                       |                                |          |  |
|                                                                                                    | CANADA Journal<br>CANADA Referen<br>CANADA Source<br>CANADA Docume | No. Jo<br>noe Re<br>So<br>ent Number Do               | Field Name<br>Account Index<br>Credit Amount      | Type<br>Account Inc<br>Currency<br>String | Sequence<br>dex 21<br>30<br>22 |          |  |
|                                                                                                    | CANADA Cleared<br>CANADA Cleared<br>CANADA Account                 | I Cl<br>I Date Cl<br>It Number Ac                     | ea Debit Amount<br>Deposit Amount<br>Deposit Date | Currency<br>Currency<br>Date              | 31<br>36<br>35                 |          |  |
|                                                                                                    | CANADA<br>CANADA<br>UPTOWI                                         | Remove Defau                                          | Deposit Number<br>It Description                  | String<br>String                          | 34<br>24                       |          |  |
|                                                                                                    | UPTOWN TRUST 2/12/<br>UPTOWN TRUST 2/12/<br>UPTOWN TRUST 2/12/     | 2/20 3588<br>2/20 3589<br>2/20 3590                   | 3 Select <u>All</u><br>9 GAGHD<br>D CASH4         | CRJ PYM                                   | 0K                             | Cancel ; |  |

# Build 18.222 – June 8, 2020

### **Combine Entry of Deposit Updates**

3. Resolved issues with Combine Entry of Deposits for AP vouchers with payments made directly on the Voucher.

Issue was observed that if the AP Voucher contained a payment made directly on the Voucher and then the payment added to a deposits slip resulted in the payment appearing as both part of the deposit slip and not part of the deposit slip in the Account Reconciler window. This issue is now resolved.

### **Doc Number Filter updates**

# 2. Improved Doc Number Filter to work for Combined Documents Document number.

The Doc Number filter was not originally designed to filter Combined records. With this update Should the user have Combined Entry option set to Deposits or By Audit then Combine Entry will now allow the user to filter by the Combined Document number listed.

This update also resolved errors that would display should the user Filter By a Doc Number while in Combine Entry of Deposits.

### Build 18.221 – Mar 5, 2020

### **GL** Adjustment Updates

# 1. Resolved issues with Unbalanced GL created for Foreign Currency Checkbooks.

Issue was observed that if the Checkbook was a Foreign Currency Checkbook when the GL adjustment was created through Account Reconciler GL Adjustments window it created an unbalanced GL transaction.

Additional Secondary issue was observed that the Exchange rate on the GL header is being set based on the Exchange rate of the Checkbook statement date instead of the GL transaction date.

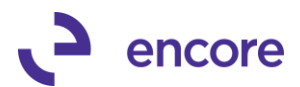

Both issues are now resolved.

### Account Reconciler Setup options updates

### 1. New Combine by Deposits Matching method Setup option.

During recent review with clients it was observed that some users have been re-using the same document number on deposits slips and some users had Deposit Slips where the transactions in the deposit slip had additional transactions in their batch which were not assigned to a deposit slip. Because of these occurrences it would cause issues with the Clearing validation when clearing a deposit slip as the amounts may not match on the validation. As these 2 situations require uniquely different matching methods, we have added a new Setup option which allows the user the ability to determine which matching method is best fit for their environment. Based on our review we observed that most would require the matching option of Document Number. As such this is the default option for Setup after installation of the build.

| nî Ac | count Red                                                                                                    | conciler Setup -                                                                                                    | TWO (sa                                                                     | )     |            |       |                                                                                                    |                                                                                         | -                      |               | $\times$ |
|-------|----------------------------------------------------------------------------------------------------|----------------------------------------------------------------------------------------------------|-----------------------------------------------------------------------------|-------|------------|-------|----------------------------------------------------------------------------------------------------|-----------------------------------------------------------------------------------------|------------------------|---------------|----------|
| Save  | Cancel                                                                                                    | Clear Activity<br>Locks                                                                                                    | File                                                                        | Tools | ()<br>Help | Debug |                                                                                                    |                                                                                         |                        |               |          |
|       | Actio                                                                                                    | ons                                                                                                    | File                                                                        | +     | Help       | Debug |                                                                                                    |                                                                                         |                        |               |          |
|       | faults for<br>Default Se<br>Sel<br>Det<br>Sun<br>Adiu<br>Dep<br>Out<br>Default Co<br>Oefault Co<br>Oefault Co<br>Oefault Co | Account Record<br>ected Reports<br>ect All<br>ail Report<br>nmary Report<br>ustment Report<br>boosits in Transit Rej<br>standing Checks R<br>boosits and Disburse<br>conciled Report<br>mbine Entries<br>ne<br>boosits based on Bai<br>Audit Trail Code (B-<br>y Deposit Matching<br>cument Number | nciler wi<br>port<br>ieport<br>ments Re<br>nk Entry<br>atch ID)<br>g method | port  |            |       | faults for GL Adju:<br>Create new combined<br>Same Date an<br>Same Date<br>None (Journal<br>Source Document<br>Reference<br>Suppress warning | stment Entry<br>I Journal Entry<br>d Reference<br>Entry for each<br>GJ<br>message on Ju | window<br>for:<br>row) | nsaction Entr | y        |

### **Account Reconciler Window Updates**

1. Updated Book Balance Technical details window to show the Currency Symbol for the Currency ID used on the Checkbook.

The Book Balance Technical Details window was originally designed to only show the functional Currency Symbol for all the bucket amounts shown. We have updated this window to now show the Currency Symbol based on the Currency ID set for the Checkbook.

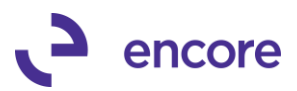

| Account               | Reconciler - 1 | TWO (sa)             |                        |                                                                                            |                        |                       |             |             |             | _                | ×       |  |
|-----------------------|----------------|----------------------|------------------------|--------------------------------------------------------------------------------------------|------------------------|-----------------------|-------------|-------------|-------------|------------------|---------|--|
| Save Clear            | Redisplay      | Reconcile File       | Drint To<br>Print Book | ols Hi<br>k Balance                                                                        | alo Add<br>• Techincal | Debug<br>Details - TW | /O (sa)     |             |             | - □ >            | ×       |  |
|                       | Actions        |                      |                        | 1                                                                                          |                        |                       |             |             |             |                  |         |  |
| Checkbook ID          | CANC           | 8                    |                        |                                                                                            |                        |                       |             |             |             |                  | - 1     |  |
| Account Num           | ber 000 -      | 1101-00              | File                   | Tools                                                                                      | Debug                  |                       |             |             |             |                  | - 1     |  |
| Currency ID           | Z-C\$          |                      |                        |                                                                                            | Debury                 |                       |             |             |             |                  | - 1     |  |
| Statement Da          | te 2           | /29/20               | File                   | •                                                                                          | Debug                  |                       |             |             |             |                  | -1      |  |
| Combine Entri         | es 💿 N         | one 🔿 Deposits       | ba<br>Historica        | al Amount                                                                                  | (Amounts fr            | om history)           |             |             |             | C\$0.00 🖶 ×      |         |  |
| 👻   View By:          | All Trxs;      |                      |                        |                                                                                            |                        |                       |             |             |             |                  | Þ       |  |
| Date                  | Jml No. 🔶      | Reference            |                        |                                                                                            |                        |                       |             |             |             | CAD 000 44       |         |  |
| 2/10/20               | 3,461          | Receivables Cash I   | Re Current 1           | Current Year Amount (Amounts from beginning of year to the current period) C\$3,693.44 🌩 * |                        |                       |             |             |             |                  |         |  |
| 2/10/20               | 3,462          | Receivables Cash I   | Re                     |                                                                                            |                        |                       |             |             |             |                  |         |  |
| 2/10/20               | 3,463          | Receivables Cash I   | Re Last Yea            | ar Amount                                                                                  |                        | C\$0.00 🔶 ×           | - 1         |             |             |                  |         |  |
| 2/10/20               | 3,464          | Receivables Cash I   | Re                     |                                                                                            |                        |                       |             |             |             |                  | - 1     |  |
| 2/10/20               | 3,465          | Receivables Cash Re  |                        |                                                                                            |                        | C40.00 🔺 v            | - 1         |             |             |                  |         |  |
| 2/10/20               | 3,466          | A Travel Company     | Period A               | Period Amount (Amounts from statement date to end or period)                               |                        |                       |             |             |             | C\$0.00 -7 -     | - 8     |  |
| 2/10/20               | 3,467          | A Travel Company     |                        |                                                                                            |                        |                       |             |             |             |                  | - 1     |  |
| 2/10/20               | 3,468          | Bergeron Communi     | at Book Ba             | Book Balance                                                                               |                        |                       |             |             | C\$3,693.44 |                  |         |  |
| 2/10/20               | 3,469          | Bloomington County   |                        |                                                                                            |                        |                       |             |             |             |                  | - 1     |  |
| 2/10/20               | 3,470          | bobs deposit         |                        | * Copy and Paste contents of window to SQL Server Management Studio                        |                        |                       |             |             |             |                  |         |  |
| 2/10/20               | 3,471          | bobs deposit         |                        |                                                                                            |                        |                       |             |             |             |                  | - 1     |  |
| 2/10/20               | 3,472          | bobs deposit         |                        |                                                                                            |                        |                       |             |             |             |                  |         |  |
| 2/10/20               | 3,473          | bobs deposit         |                        | Ch                                                                                         | IDEP                   | 000000000             | 00000000001 |             | C\$0.00     | 0/00/00          |         |  |
| Barto                 | tatement       |                      | C\$2 110 44            |                                                                                            | Book                   | Balance               |             | C\$3 693 44 |             |                  |         |  |
| Denosit               | s in Transit   | +                    | C\$5.663.11            |                                                                                            | Non-                   | GL Adjustment:        | • +         | C\$0.00     | -           |                  |         |  |
| Outstar               | dina Checks    | -                    | C\$5 598 55            |                                                                                            | GLA                    | diustments            | +           | C\$5.00     | -           | ådiusted Differe | nce     |  |
| Adjusted Park Palance |                |                      | C\$2 175.00            | 2 175 00 - Adjusted Book Balance = 0\$3 698                                                |                        |                       |             | C\$3 698 44 | _           | -C\$1.52         | 23 44 > |  |
|                       | c=             | Combination of multi | ble transaction:       | s                                                                                          |                        | Stor Dook D           |             |             |             |                  |         |  |

# 2. Resolved issues with Combine Entries of Deposits for Foreign Currency Checkbooks.

Problem was observed that Combine entry for Deposits was failing to show the Originating amounts for foreign currency Checkbooks. It was showing the functional amounts. This issue is now resolved.

**3.** Resolved issues for Period Amounts for Foreign Currency Checkbooks. Problem was noticed that should user have a period amount for the foreign currency Checkbook it was displaying the functional amount instead of the Originating amount. This issue is now resolved.

### Auto Reconciler Report Updates

1. Auto Reconciler Exception Report updated for correct Currency Symbol This update will ensure that Currency Symbol in the Exceptions report will display the correct Currency Symbol associated to the Checkbook. Previously this would always be the functional Currency Symbol.

### Auto Reconciler Window / Procedure Updates

1. Improved Exception Report for Previous Matching Buckets.

Issue observed that EFT payment on Bank file did not exist as a single transaction in PG but rather as a batch of Transactions. When Secondary payment process was set as Match By Amount for Auto Reconciler these files were placed into the incorrect bucket of Previous Match instead of Match not found. This issue is now resolved.

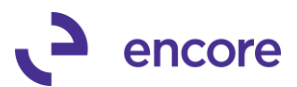

# Build 18.220 - Dec 13, 2019

### Enhancements

 Rereleased build of Account Reconciler / Auto Reconciler for GP18.2. Rereleased build as new build number to overcome issues with upgrade from GP2018 to GP18.2. Code for build is the same as build 18.201 just new revision number.

# Build 18.201 – Nov 01, 2019

### **Enhancements**

1. Creation of Account Reconciler / Auto Reconciler for GP18.2. Rolled up changed from GP 2018 Build 18.015.

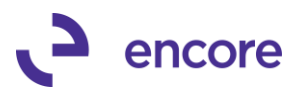

# **Additional Product Support Resources**

Access the latest Product Builds: http://www.encorebusiness.com/solutions/#microsoft-dynamics-add-ons

Request registration keys: regkeys@encorebusiness.com

Visit our Auto / Account Reconciler product page <u>here</u> on our website to access:

- User Manuals, click on the Resources Option
- Product demos, click on the Resources Option

#### **Product Support:**

Email: <u>Support@encorebusiness.com</u> Phone: 1.888.898.4330 Online submission form: <u>http://www.encorebusiness.com/support/encore-apps/</u>

Support Request Tip:

To assist in expediting the review of any issues please ensure that the following information is provided with a support request:

- What product is the support inquiry for?
- What Version of GP is used?
- What is the build number installed for the product?
  - (this can be found by logging into GP as SA and going to Microsoft Dynamics GP > Tools > support > system > Encore product registration Once there locate the product from the list and the Build number would be listed on the right-hand side under Version)